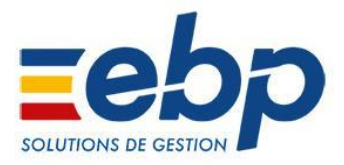

# **DOCUMENTATION TECHNIQUE**

# Module SDK - Avril 2021

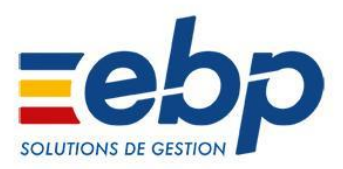

# Sommaire

| Introduction                                         | 4  |
|------------------------------------------------------|----|
| Lignes de commandes communes aux logiciels Open Line | 5  |
| Mode d'affichage                                     | 5  |
| Ouverture d'un dossier                               | 6  |
| Ouverture d'un dossier                               | 7  |
| Sauvegarde d'un dossier                              | 8  |
| Sauvegarde de tous les dossiers                      | 8  |
| Restauration de tous les dossiers                    | 9  |
| Mise à jour de dossier                               | 10 |
| Export du schéma de la base de données               | 11 |
| Exécution de plusieurs lignes de commandes           | 12 |
| A propos                                             | 13 |
| Lignes de commandes Gestion Commerciale              | 13 |
| Import                                               | 13 |
| Export                                               | 19 |
| Export PDF                                           | 24 |
| Export CSV                                           | 26 |
| Transfert de documents                               | 27 |
| Impression d'une fiche                               | 28 |
| Ouverture d'une fiche                                | 30 |
| Lignes de commandes Bâtiment                         | 33 |
| Import                                               | 33 |
| Export                                               | 38 |
| Export PDF                                           | 43 |
| Export CSV                                           | 45 |
| Transfert de documents                               | 47 |
| Impression d'une fiche                               | 48 |
| Ouverture d'une fiche                                | 50 |
| Lignes de commandes Comptabilité                     | 52 |
| Import                                               | 52 |
| Import V3                                            | 54 |
| Import CFONB                                         | 54 |
| Import QIF                                           | 55 |
| Export                                               | 55 |
| Export PDF                                           | 56 |
| Impression d'une fiche                               | 58 |
| Ouverture d'une fiche                                | 59 |
| Export des liasses fiscales                          | 60 |

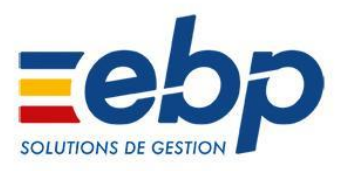

| Lignes de commandes CRM                                           | 61 |
|-------------------------------------------------------------------|----|
| Import                                                            | 61 |
| Export                                                            | 63 |
| Export PDF                                                        | 65 |
| Impression d'une fiche                                            | 66 |
| Ouverture d'une fiche                                             | 67 |
| Levée d'une fiche                                                 | 68 |
| Lignes de commandes Paie                                          | 70 |
| Mise à jour des paramètres                                        | 70 |
| Saisie des absences                                               | 70 |
| Saisie des variables en avance                                    | 72 |
| Annexe 2 : Structure des fichiers d'import de documents           | 75 |
| Annexe 3 : Structures des fichiers d'import V3                    | 79 |
| Annexe 4 : Exemples de lignes de commandes complètes              | 80 |
| Annexe 5 : Structure des fichiers d'import de documents d'acompte | 82 |

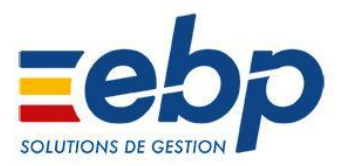

# 1. Introduction

Depuis les versions 3.1 de Gestion Commerciale et de Comptabilité Open Line, et les versions 3.0 de CRM Open Line, il est possible d'interagir avec l'application au moyen de lignes de commandes.

Les lignes de commandes permettent d'importer des données dans la base, de consulter des fiches ou d'en imprimer.

L'interaction avec le logiciel Open Line en lignes de commandes permet une prise en main facile et rapide de la fonctionnalité.

L'utilisation de lignes de commandes permet le développement d'outils pouvant interagir avec l'application dans n'importe quel langage de développement.

Pour accéder à un résumé de l'aide à l'utilisation des lignes de commandes, lancez l'invite de commande Windows puis tapez la commande suivante : Exemple pour la Gestion Commerciale :

Chemin\_de\_l\_application\EBP.Invoicing.Application.exe /Help

**Avertissement :** 

Il est fortement déconseillé d'accéder en écriture à la base de données par un autre moyen que l'application (imports disponibles) ou l'exécution de lignes de commandes (via le SDK), afin de respecter la cohérence des données.

N'hésitez pas à nous consulter pour valider techniquement vos projets d'intégration d'outils spécifiques à nos outils.

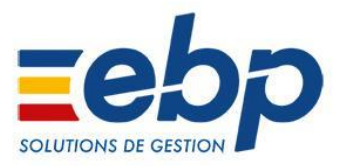

# 2. Lignes de commandes communes aux logiciels Open Line

#### a. Mode d'affichage

Cette commande permet de définir un affichage graphique ou console. <u>I – Argument</u>

/Gui II - Options

| Options    | Valeurs            | Notes                                                                                                    |
|------------|--------------------|----------------------------------------------------------------------------------------------------|
| Paramètres | True               | Affichage graphique : l'application<br>est affichée                                                                                         |
|            | False              | Affichage console :<br>l'application n'est pas affichée                                                                                     |
|            | TrueNoActivate     | Permet d'éviter qu'une application<br>déjà lancée qui reçoit une<br>commande voit sa fenêtre<br>principale activée et mise en avant<br>plan |
|            | Chemin fichier log | Chemin du fichier de log de sortie<br>(seulement pour Gui=False)<br>Si le fichier existe déjà, il est écrasé<br>et non complété             |

<u>Remarque</u>: Si l'argument /Gui n'est pas précisé, la ligne de commande sera exécutée avec un affichage graphique par défaut.

<u>Exemples</u> :

- Si vous souhaitez lancer l'aide concernant les lignes de commandes en mode graphique, avec ouverture du logiciel de comptabilité :

C:\...\EBP.Accounting.Application.exe /Gui=True /Help

- Si vous voulez exécuter une ligne de commande sans ouverture du logiciel de Comptabilité et récupérer la sortie dans un fichier :

C:\...\EBP\Accounting.Application.exe /Gui=False;'c:\temp\log.txt' ......

<u>Remarque</u> : L'argument False est valide uniquement si l'application n'est pas déjà ouverte sur le poste. Dans le cas contraire, l'exécution de la ligne de commande se fera automatiquement en mode graphique.

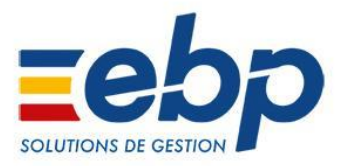

#### **b.** Ouverture d'un dossier

Cette commande vous permet d'ouvrir le raccourci que vous indiquerez avec son chemin complet en paramètre

#### <u>I – Argument</u>

#### /Database (raccourci /D)

| II - Options        |                                             |                                                    |
|---------------------|---------------------------------------------|----------------------------------------------------|
| Options             | Valeurs                                     | Notes                                              |
| Chemin du raccourci | C:\\Nom_dossier.ebp                         | Chemin complet du raccourci<br>du dossier à ouvrir |
| Utilisateur         | Nom de l'utilisateur du dossier             | Optionnel                                          |
| Mot de passe        | Mot de passe de l'utilisateur du<br>dossier | Optionnel                                          |

#### Attention :

Cette commande doit obligatoirement être présente pour exécuter les commandes de l'application car il est primordial d'ouvrir un dossier avant d'exécuter un traitement. Auquel cas, l'application ne saura pas quel dossier utiliser et générera un message d'erreur.

Accès à l'aide de la commande Database sans ouverture de la Gestion Commerciale:

C:\...\EBP.Invoicing.Application.exe /Gui=false /Database /?

C:\...\EBP.Invoicing.Application.exe /Gui=false /D /?

Exemples :

- Ouverture de mon dossier de Comptabilité à l'aide de la ligne de commandes :

C:\...\EBP.Accounting.Application.exe /Database= "C:\Users\.....\Documents\Demo Compta 2012 4.2 FR PME.ebp"

- Ouverture de mon dossier de Gestion Commerciale avec l'utilisateur BH :

C:\...\EBP.Invoicing.Application.exe /Database= "C:\Users\......\Documents\Demo Gestion 2012 4.2 FR PME.ebp";BH;password

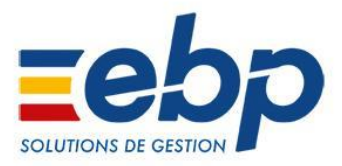

#### c. Ouverture d'un dossier

Cette commande vous permet d'ouvrir le raccourci que vous indiquerez avec son chemin complet en paramètre

#### <u>I – Argument</u>

#### /Database (raccourci /D)

| <u>II - Options</u> |                                             |                                                    |
|---------------------|---------------------------------------------|----------------------------------------------------|
| Options             | Valeurs                                     | Notes                                              |
| Chemin du raccourci | C:\\Nom_dossier.ebp                         | Chemin complet du raccourci<br>du dossier à ouvrir |
| Utilisateur         | Nom de l'utilisateur du dossier             | Optionnel                                          |
| Mot de passe        | Mot de passe de l'utilisateur du<br>dossier | Optionnel                                          |

#### Attention :

Cette commande doit obligatoirement être présente pour exécuter les commandes de l'application car il est primordial d'ouvrir un dossier avant d'exécuter un traitement. Auquel cas, l'application ne saura pas quel dossier utiliser et génèrera un message d'erreur.

Accès à l'aide de la commande Database sans ouverture de la Gestion Commerciale:

C:\...\EBP.Invoicing.Application.exe /Gui=false /Database /?

C:\...\EBP.Invoicing.Application.exe /Gui=false /D /?

Exemples :

- Ouverture de mon dossier de Comptabilité à l'aide de la ligne de commandes :

C:\...\EBP.Accounting.Application.exe /Database= "C:\Users\......\Documents\Demo Compta 2012 4.2 FR PME.ebp"

- Ouverture de mon dossier de Gestion Commerciale avec l'utilisateur BH :

C:\...\EBP.Invoicing.Application.exe /Database= "C:\Users\......\Documents\Demo Gestion 2012 4.2 FR PME.ebp";BH;password

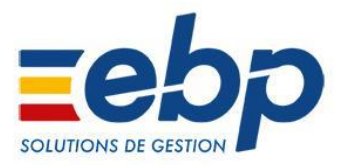

# d. Sauvegarde d'un dossier

Il est possible de sauvegarder un dossier qui a été créé depuis une application.

#### <u>I – Argument</u>

/Backup (Raccourci /Bk)

#### <u>II – Options</u>

Remarque: Chacune des lignes du tableau suivant doit être séparée par un point-virgule.

| Options                                          | Valeurs                                                                                                 | Notes                                                                                                    |
|--------------------------------------------------|----------------------------------------------------------------------------------------------------|----------------------------------------------------------------------------------------------------|
| Emplacement de la<br>sauvegarde<br>(obligatoire) | Ex: C:\backup\Backup.zip                                                                                | Indique le chemin qui<br>contiendra le fichier de<br>sauvegarde                                                              |
| Compléments<br>(facultatif)                      | <b>Ex</b> : Si le moteur de base de données<br>figure sur un serveur:<br>networkPath=\\serveur\\partage | Ce paramètre est à renseigner<br>en cas d'informations<br>complémentaires concernant la<br>base de données ou son<br>moteur. |

#### III – Accès à l'aide de la commande

C:\...\EBP.Invoicing.Application.exe /Gui=false /Backup /?

C:\...\EBP.Invoicing.Application.exe /Gui=false /Bk /?

#### <u>IV – Exemples</u>

C:\...\EBP.Invoicing.Application.exe

/Gui=false "/Database=c:\dossier\raccourci.ebp;utilisateur;mdp"

"/Backup=c:\backup\backup.zip"

Dans l'exemple ci-dessus, nous n'avons renseigné que les paramètres obligatoires.

C:\...\EBP.Invoicing.Application.exe

/Gui=false "/Database=c:\dossier\raccourci.ebp;utilisateur;mdp"

"/Backup=c:\backup\backup.zip;networkPath=\\serveur\partage"

Dans l'exemple ci-dessus, nous avons renseigné les paramètres facultatifs. Dans tous les cas : La commande a été entourée par des guillemets.

# e. Sauvegarde de tous les dossiers

Il est possible de sauvegarder tous les dossiers qui ont été créés depuis une application.

#### <u>I – Argument</u>

/BackupAll (Raccourci /Ba)

#### <u>II – Options</u>

Remarque: Chacune des lignes du tableau suivant doit être séparée par un point-virgule.

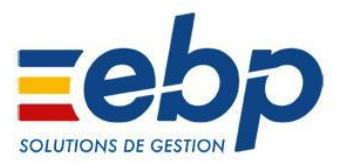

| Options                                          | Valeurs                                                                                                 | Notes                                                                                                    |
|--------------------------------------------------|----------------------------------------------------------------------------------------------------|----------------------------------------------------------------------------------------------------|
| Emplacement de la<br>sauvegarde<br>(obligatoire) | Ex: C:\BackupFolder\Backup.zip                                                                          | Indique le chemin qui<br>contiendra le fichier de<br>sauvegarde                                                              |
| La chaîne de<br>connexion<br>(obligatoire)       | La chaîne de connexion à la base de données                                                             |                                                                                                    |
| Le mot de passe du<br>dossier (facultatif)       | Si au moins un des dossiers possède<br>un mot de passe, alors cette chaîne<br>est à renseigner          |                                                                                                    |
| Compléments<br>(facultatif)                      | <b>Ex</b> : Si le moteur de base de données<br>figure sur un serveur:<br>networkPath=\\serveur\\partage | Ce paramètre est à renseigner<br>en cas d'informations<br>complémentaires concernant la<br>base de données ou son<br>moteur. |

#### III – Accès à l'aide de la commande

C:\...\EBP.Invoicing.Application.exe /Gui=false /BackupAll /?

C:\...\EBP.Invoicing.Application.exe /Gui=false /Ba /?

#### <u>IV – Exemples</u>

C:\...\EBP.Invoicing.Application.exe

"/BackupAll=C:\Backup\Backup.zip;providerid=7B4A40F7-F2B8-40d7-94C0-924B756C CACF|data source=server\ ebp |user id= userID|password=pwd|network library=Dbmslpcn;"

Dans l'exemple ci-dessus, nous n'avons renseigné que les paramètres obligatoires.

C:\...\EBP.Invoicing.Application.exe

"/BackupAll=C:\Backup\Backup.zip;providerid=7B4A40F7-F2B8-40d7-94C0-924B756C CACF|data source=server\ ebp |user id=userID|password=pwd|network library=Dbmslpcn;mdp\_admin;networkPath=\\serveur\\partage"

Dans l'exemple ci-dessus, nous avons renseigné les paramètres facultatifs. Dans tous les cas : La commande a été entourée par des guillemets.

# f. Restauration de tous les dossiers

Il est possible de restaurer tous les dossiers qui ont été sauvegardés depuis la commande /BackupAll.

#### <u>I – Argument</u>

/RestoreAll (Raccourci /Ra)

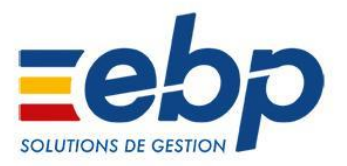

#### II – Options

Remarque: Chacune des lignes du tableau suivant doit être séparée par un point-virgule.

| Options                                                      | Valeurs                                                                                                 | Notes                                                                                                    |
|--------------------------------------------------------------|----------------------------------------------------------------------------------------------------|----------------------------------------------------------------------------------------------------|
| Emplacement de la<br>sauvegarde à restaurer<br>(obligatoire) | Ex: C:\BackupFolder\Backup.zip                                                                          | Indique le chemin contenant le fichier de sauvegarde                                                                         |
| La chaîne de<br>connexion<br>(obligatoire)                   | La chaîne de connexion à la base de<br>données                                                          |                                                                                                    |
| Le mot de passe du<br>dossier (facultatif)                   | Si au moins un des dossiers possède<br>un mot de passe, alors cette chaîne<br>est à renseigner          |                                                                                                    |
| Compléments<br>(facultatif)                                  | <b>Ex</b> : Si le moteur de base de données<br>figure sur un serveur:<br>networkPath=\\serveur\\partage | Ce paramètre est à renseigner<br>en cas d'informations<br>complémentaires concernant la<br>base de données ou son<br>moteur. |

#### III – Accès à l'aide de la commande

C:\...\EBP.Invoicing.Application.exe /Gui=false /RestorepAll /?

C:\...\EBP.Invoicing.Application.exe /Gui=false /Ra /?

#### <u>IV – Exemples</u>

C:\...\EBP.Invoicing.Application.exe

"/RestoreAll=C:\Backup\Backup.zip;providerid=7B4A40F7-F2B8-40d7-94C0-924B756 CCACF|data source=server\ebp|user id= userID|password=pwd|network library=Dbmslpcn;"

Dans l'exemple ci-dessus, nous n'avons renseigné que les paramètres obligatoires.

C:\...\EBP.Invoicing.Application.exe

"/RestoreAll=C:\Backup\Backup.zip;providerid=7B4A40F7-F2B8-40d7-94C0-924B756

CCACF|data source=server\ ebp |user id= userID|password=pwd|network

library=Dbmslpcn;mdp\_admin;networkPath=\\serveur\\partage"

Dans l'exemple ci-dessus, nous avons renseigné les paramètres facultatifs. Dans tous les cas: La commande a été entourée par des guillemets.

# g. Mise à jour de dossier

Il est possible de mettre à jour un dossier avec la commande /UpdateVersion

#### <u>I – Argument</u>

/UpdateVersion (Raccourci /UV)

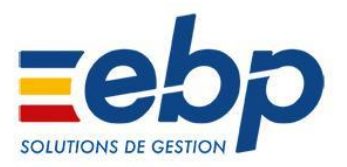

#### II – Options

Remarque: Chacune des lignes du tableau suivant doit être séparée par un point-virgule.

| Options                                                                           | Valeurs                                                                                                    | Notes                                   |
|-----------------------------------------------------------------------------------|----------------------------------------------------------------------------------------------------|-----------------------------------------|
| Raccourci                                                                         | Ex:<br>"C:\Users\Administrateur\Documen<br>ts\EBP Demo Gestion 2014 6.1 FR<br>Classic.ebp"                                                         | Chemin complet du raccourci             |
| Sauvegarde<br>(optionnel)                                                         | True (Valeur par défaut) : le dossier<br>sera sauvegardé avant la mise à jour<br>False : Le dossier ne sera pas<br>sauvegardé avant la mise à jour |                                         |
| Fichier de sauvegarde<br>(optionnel si la<br>sauvegarde rapide est<br>paramétrée) | Ex: C:\BackupFolder\Backup.zip                                                                                                    | Chemin complet du fichier de sauvegarde |

#### III – Accès à l'aide de la commande

- C:\...\EBP.Invoicing.Application.exe /Gui=false /UpdateVersion /?
- C:\...\EBP.Invoicing.Application.exe /Gui=false /UV /?

# IV – Exemples-

Mise à jour en mode console avec sauvegarde du dossier avant mise à jour

C:\...\EBP.Invoicing.Application.exe /Gui=false

/UpdateVersion=\$DataPath\MonRaccourci.ebp;true;\$DataPath\Sauvegardes\MaSauv egarde.zip

# h. Export du schéma de la base de données

Valeurs

Cette commande vous permet d'exporter le schéma de la base de données dans un fichier XML. Un paramètre optionnel vous permet de spécifier le mode d'export, simple ou détaillé (par défaut simple).

#### <u>I – Argument</u>

/SerializeSchema (Raccourci /SS)

# <u>II – Options</u>

Options

Notes

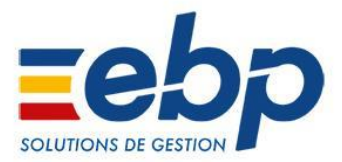

| Chemin de sortie | C:\\Schema | Répertoire où sera généré le<br>xml du schéma de la base. |
|------------------|------------|-----------------------------------------------------------|
| Paramètres       | Simple     | Schéma simple de la base de<br>données                    |
|                  | Detailed   | Schéma détaillé de la base de<br>données                  |

Accès à l'aide de la commande SerializeSchema sans ouverture de la Gestion Commerciale :

C:\...\EBP.Invoicing.Application.exe /Gui=false /SerializeSchema /?

C:\...\EBP.Invoicing.Application.exe /Gui=false /SS /?

#### Exemple:

- Création du schéma simple de la base de données de la Gestion Commerciale :

C:\...\EBP.Invoicing.Application.exe /SerializeSchema="c:\temp\Schema";Simple

Création du schéma détaillé de la base de données de CRM:

C:\...\EBP.CRM.Application.exe /SerializeSchema="c:\temp\Schema";Detailed

Il est également possible de générer le schéma de la base de données depuis l'application en ouvrant l'assistant depuis le menu 'Outils/Exporter le schéma de l'application'.

# i. Exécution de plusieurs lignes de commandes

Cette commande vous permet d'exécuter un ensemble de lignes de commandes listées dans un fichier passé en paramètre.

#### I – Argument

/BatchFile (Raccourci /BF)

#### II – Options

| Options           | Valeurs              | Notes                                                  |
|-------------------|----------------------|--------------------------------------------------------|
| Chemin du fichier | C:\\CommandLines.txt | Chemin du fichier contenant<br>les lignes de commandes |

#### II – Format du fichier

Le fichier contenant les lignes de commandes doit contenir une ligne de commande par ligne. La première ligne doit obligatoirement être celle concernant l'ouverture du dossier (/Database).

Accès à l'aide de la commande BatchFile sans ouverture de la Gestion Commerciale :

C:\...\EBP.Invoicing.Application.exe /Gui=false /BatchFile /?

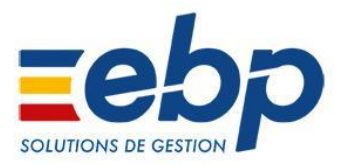

#### C:\...\EBP.Invoicing.Application.exe /Gui=false /BF /?

#### Exemple :

- Exécution de 2 imports de commandes :

C:\...\EBP.Invoicing.Application.exe /BatchFile="c:\temp\Orders.txt"

Contenu du fichier Orders.txt :

# /Database=C:\Users\Username\Documents\RaccourciDuDossier.ebp /Import=c:\temp\Orders1.txt;SaleOrders;Commandes /Import=c:\temp\Orders2.txt;SaleOrders;Commandes

#### Attention :

Il ne faut pas mettre de guillemets dans les lignes de commande du fichier, auquel cas la commande /BatchFile ne s'exécutera pas. Même si les chemins de fichiers contiennent des espaces, ils seront gérés en interne. Par contre, il faut en mettre pour le chemin du fichier contenant les commandes, si celui-ci contient des espaces.

# j. A propos...

Cette commande permet d'ouvrir la fenêtre « A propos... » du logiciel.

#### <u>I – Argument</u>

/About (Raccourci /A)

#### Exemple :

C:\...\EBP.Invoicing.Application.exe /About

# 3. Lignes de commandes Gestion Commerciale

# a. Import

Cette commande permet d'exécuter un import paramétrable.

#### <u>Attention :</u>

Pour réaliser un import, vous devez utiliser un modèle d'import préalablement créé depuis l'application en ouvrant l'assistant depuis le menu 'Outils/Imports paramétrables'. Les champs définis dans la structure du fichier d'import (voir Annexes <u>1</u> et <u>2</u>) devront ensuite respecter les champs définis dans ce modèle.

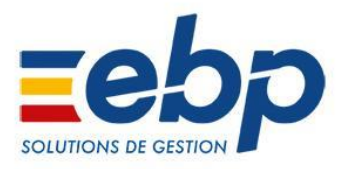

# <u>I – Argument</u>

/Import (Raccourci /Im)

| <u>II - Options</u> |                                                                                                    |                                               |
|---------------------|----------------------------------------------------------------------------------------------------|-----------------------------------------------|
| Options             | Valeurs                                                                                                    | Notes                                         |
| Fichier             | C:\\nom_fichier.txt                                                                                                    | Nom du fichier que vous<br>souhaitez importer |
| Catégorie           | Items Articles StockItem Article en stock ItemFamilies Familles articles ItemSubFamilies Sous-familles articles RangeItems Articles gammes Customers Clients/Prospects CustomerFamilies Familles Clients/Prospects CustomerSubFamilies Sous-familles clients/prospects ThirdReference Références article/client Suppliers Fournisseurs SupplierItemPrices Articles (informations fournisseurs) SupplierFamilies Familles fournisseurs | Catégories que vous pouvez<br>importer        |

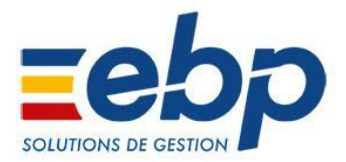

| = |                                                                 |  |
|---|-----------------------------------------------------------------|--|
|   | SupplierSubFamilies Sous-familles                               |  |
|   | fournisseurs                                                    |  |
|   | SupplierThirdReference                                          |  |
|   | Références article/fournisseur                                  |  |
|   | Contacts Contacts                                               |  |
|   | Colleagues                                                      |  |
|   | Commerciaux/collaborateurs                                      |  |
|   | ColleagueFamilies Familles<br>commerciaux/collaborateurs        |  |
|   | SaleQuotes Devis (Vente)                                        |  |
|   | SaleOrders Commandes (Vente)                                    |  |
|   | SaleDelivery Bons de livraison<br>(Vente)                       |  |
|   | SaleAmendments Avenants<br>(vente)                              |  |
|   | SaleInvoices Factures (vente)                                   |  |
|   | TemporarySaleInvoices Factures<br>en cours de rédaction (vente) |  |
|   | SaleCreditMemo Avoirs (Vente)                                   |  |
|   | TemporarySaleCreditMemo Avoirs<br>en cours de rédaction (Vente) |  |
|   | PurchaseQuotes Demandes de prix (Achat)                         |  |
|   | PurchaseOrders Commandes<br>(Achat)                             |  |
|   | PurchaseReceipt Bons de réception (Achat)                       |  |
|   | PurchaseInvoices Factures (Achat)                               |  |
|   |                                                                 |  |

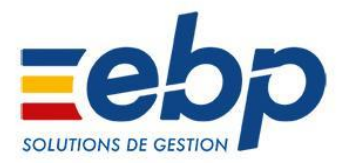

| = |                                                                  |  |
|---|------------------------------------------------------------------|--|
|   | PurchaseCreditMemo Avoirs<br>(Achat)                             |  |
|   | PutAways Bon d'entrée                                            |  |
|   | PickUp Bons de sortie                                            |  |
|   | Inventories Inventaires                                          |  |
|   | AssemblyRequests Ordres de fabrication                           |  |
|   | Assemblies Bons de fabrication                                   |  |
|   | TransferRequests Ordres de transfert                             |  |
|   | TransferOrders Bons de transfert                                 |  |
|   | SaleSettlements Règlements client                                |  |
|   | PurchaseSettlements Règlements<br>fournisseur                    |  |
|   | Currencies Devises                                               |  |
|   | Ecotaxes Barème des<br>éco-contributions                         |  |
|   | ClassificationGroups Groupes                                     |  |
|   | GeographicSectors Secteurs<br>géographiques                      |  |
|   | RecoveredSaleDocuments<br>Historique de récupération (Vente)     |  |
|   | RecoveredPurchaseDocuments<br>Historique de récupération (Achat) |  |
|   | CustomerPriceListCategories<br>Catégorie tarifaire client        |  |
|   | SupplierPriceListCategories<br>Catégorie tarifaire fournisseur   |  |

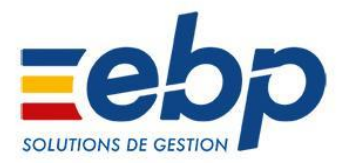

| Charles and Distantial a              |  |
|---------------------------------------|--|
| CustomerPriceLists                    |  |
| Tarif/Dromotion client                |  |
| rung/Fromotion chem                   |  |
|                                       |  |
|                                       |  |
| SupplierPriceLists Tarif/Promotion    |  |
| fournissour                           |  |
| journisseur                           |  |
|                                       |  |
|                                       |  |
| EcotaxCalculationBase Base de         |  |
| calcul de l'éco-contribution          |  |
|                                       |  |
|                                       |  |
| Forthe Forth to Forther with the s    |  |
| EcotaxFurniture Eco-contribution      |  |
| mohiliar                              |  |
| mobilier                              |  |
|                                       |  |
| Colored at Dead the line              |  |
| CustomerProduct Produit client        |  |
|                                       |  |
|                                       |  |
| CustomerProductFamily Famille         |  |
|                                       |  |
| produit client                        |  |
|                                       |  |
|                                       |  |
| GuaranteeType Type de garantie        |  |
|                                       |  |
|                                       |  |
| MaintonancoContractEamily             |  |
| wannenancecontractranniy              |  |
| Famille de contrat de maintenance     |  |
|                                       |  |
|                                       |  |
| MaintonancoContractTomplatos          |  |
| wantenancecontractiemplates           |  |
| Modèles de contrat de                 |  |
|                                       |  |
| maintenance                           |  |
|                                       |  |
|                                       |  |
| Incidents Suivis incident             |  |
| incluents Salvis incluent             |  |
|                                       |  |
|                                       |  |
| MaintenanceContracts Contrats         |  |
| de maintenance                        |  |
|                                       |  |
|                                       |  |
|                                       |  |
| PayrollScheduleTimeEvent Saisie       |  |
| das tamps at variables de paio        |  |
| ues temps et vunubles de pule         |  |
|                                       |  |
|                                       |  |
| ScheduleEventTemplates <i>Modèles</i> |  |
| d'évènements                          |  |
| u evenements                          |  |
|                                       |  |
|                                       |  |
| ScheduleEvent Evenements              |  |
|                                       |  |
|                                       |  |
| StandardTexts Textes standards        |  |
|                                       |  |
|                                       |  |
| Shipping Frais de port                |  |
| Shipping Huis de port                 |  |
|                                       |  |
| Vata Tauna da TVA                     |  |
| vats laux de l'VA                     |  |
|                                       |  |
|                                       |  |
| RangeTypes Gammes                     |  |
| 0 //                                  |  |

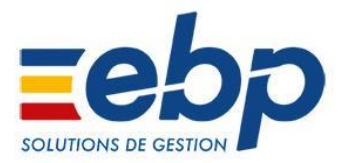

|        | Competences Compétences<br>EquipmentTypes Types de<br>matériels<br>Equipments Matériels<br>EquipmentsFamilies Familles<br>matériels<br>Location Emplacements<br>Storehouse Dépôts<br>Users Utilisateurs<br>UserGroups Groupes d'utilisateurs |                                                           |
|--------|----------------------------------------------------------------------------------------------------|-----------------------------------------------------------|
|        | Deal Affaires                                                                                                    |                                                           |
| Modèle | Modele_Import                                                                                                    | Nom du modèle d'import qui a<br>été créé dans le dossier. |
| Action | Continue<br>Ignorer l'élément en erreur et<br>continuer l'import<br>Cancel<br>Annuler tout<br>Stop<br>Arrêter tout                                                                                                    | Optionnel                                                 |

Accès à l'aide de la commande Import sans ouverture de la Gestion Commerciale:

- C:\...\EBP.Invoicing.Application.exe /Gui=false /Import /?
- C:\...\EBP.Invoicing.Application.exe /Gui=false /Im /?

# Exemples:

- C:\...\EBP.Invoicing.Application.exe
  - /Import="c:\temp\customers.txt";Customers;ImportClients
- (customers.txt est le nom du fichier d'import, Customers la catégorie à importer et ImportClients le nom du modèle à utiliser)

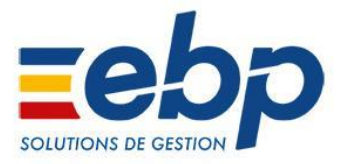

C:\...\EBP.Invoicing.Application.exe /Import="c:\temp\SaleOrders.txt";SaleOrders;ImportCommandes;Stop
(SaleOrders.txt est le nom du fichier d'import, SaleOrders la catégorie à importer, ImportCommandes le nom du modèle à utiliser et Stop l'action à réaliser en cas d'erreur)

# **b.** Export

Cette commande permet d'exécuter un export paramétrable.

#### Attention :

Pour réaliser un export, vous devez utiliser un modèle d'export préalablement créé depuis l'application en ouvrant l'assistant depuis le menu 'Outils/Exports paramétrables'

#### <u>I – Argument</u>

/Export (Raccourci /Ex)

#### II - Options

| Options   | Valeurs                                         | Notes                                         |
|-----------|-------------------------------------------------|-----------------------------------------------|
| Fichier   | C:\\nom_fichier.txt                             | Nom du fichier que vous<br>souhaitez exporter |
| Catégorie | Items Articles                                  | Catégories que vous pouvez<br>exporter        |
|           | StockItem Article en stock                      |                                               |
|           | ItemFamilies Familles articles                  |                                               |
|           | ItemSubFamilies Sous-familles<br>articles       |                                               |
|           | Rangeltems Articles gammes                      |                                               |
|           | Customers Clients/Prospects                     |                                               |
|           | CustomersAdresses Adresses<br>clients/Prospects |                                               |
|           | CustomerFamilies Familles<br>clients/prospects  |                                               |

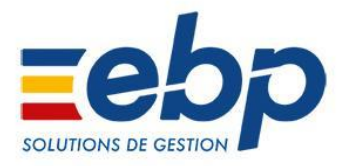

| CustomerSubFamilies<br>Sous-familles clients/prospects          |  |
|-----------------------------------------------------------------|--|
| ThirdReference Références article/client                        |  |
| Suppliers Fournisseurs                                          |  |
| SuppliersAdresses Adresses<br>fournisseurs                      |  |
| SupplierItemPrices Articles<br>(informations fournisseurs)      |  |
| SupplierFamilies Familles<br>fournisseurs                       |  |
| SupplierSubFamilies Sous-familles<br>fournisseurs               |  |
| SupplierThirdReference<br>Références article/fournisseur        |  |
| Contacts Contacts                                               |  |
| Colleagues<br>Commerciaux/collaborateurs                        |  |
| ColleagueFamilies Familles<br>commerciaux/collaborateurs        |  |
| SaleQuotes Devis (Vente)                                        |  |
| SaleOrders Commandes (Vente)                                    |  |
| SaleDelivery Bons de livraison<br>(Vente)                       |  |
| SaleAmendments Avenants<br>(vente)                              |  |
| SaleInvoices Factures (vente)                                   |  |
| TemporarySaleInvoices Factures<br>en cours de rédaction (vente) |  |
|                                                                 |  |

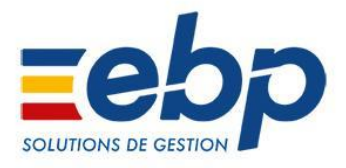

| SaleCreditMemo Avoirs (Vente)     |  |
|-----------------------------------|--|
|                                   |  |
| TemporarySaleCreditMemo Avoirs    |  |
| en cours de rédaction (Vente)     |  |
|                                   |  |
| PurchaseQuotes Demandes de        |  |
| prix (Achat)                      |  |
|                                   |  |
| PurchaseOrders Commandes          |  |
| (Achat)                           |  |
|                                   |  |
| PurchaseReceipt Bons de           |  |
| reception (Achat)                 |  |
| Purchasolphoicos Factures (Achat) |  |
| Purchasenvoices ructures (Achut)  |  |
| PurchaseCreditMemo Avoirs         |  |
| (Achat)                           |  |
| () lendey                         |  |
| PutAways Bon d'entrée             |  |
|                                   |  |
| PickUp Bons de sortie             |  |
|                                   |  |
| Inventories Inventaires           |  |
|                                   |  |
| AssemblyRequests Ordres de        |  |
| fabrication                       |  |
|                                   |  |
| Assemblies Bons de fabrication    |  |
| TransforDequests Ordres de        |  |
| transfert                         |  |
|                                   |  |
| TransferOrders Bons de transfert  |  |
|                                   |  |
| SaleSettlements Règlements client |  |
|                                   |  |
| PurchaseSettlements Règlements    |  |
| fournisseur                       |  |
|                                   |  |
| Currencies Devises                |  |
|                                   |  |
| Ecotaxes Barème des               |  |
| eco-contributions                 |  |
| Classification Crowns Crowns      |  |
| ClassificationGroups Groupes      |  |

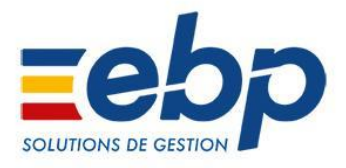

| GeographicSectors Secteurs<br>géographiques                          |  |
|----------------------------------------------------------------------|--|
| RecoveredSaleDocuments<br>Historique de récupération (Vente)         |  |
| RecoveredPurchaseDocuments<br>Historique de récupération (Achat)     |  |
| CustomerPriceListCategories<br>Catégorie tarifaire client            |  |
| SupplierPriceListCategories<br>Catégorie tarifaire fournisseur       |  |
| CustomerPriceLists<br>Tarif/Promotion client                         |  |
| SupplierPriceLists Tarif/Promotion fournisseur                       |  |
| EcotaxCalculationBase Base de calcul de l'éco-contribution           |  |
| EcotaxFurniture Eco-contribution mobilier                            |  |
| CustomerProduct Produit client                                       |  |
| CustomerProductFamily Famille produit client                         |  |
| GuaranteeType Type de garantie                                       |  |
| MaintenanceContractFamily<br>Famille de contrat de maintenance       |  |
| MaintenanceContractTemplates<br>Modèles de contrat de<br>maintenance |  |
| Incidents Suivis incident                                            |  |
| MaintenanceContracts Contrats de maintenance                         |  |

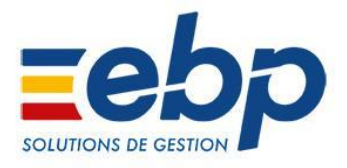

|        | PayrollScheduleTimeEvent Saisie<br>des temps et variables de paie<br>ScheduleEventTemplates Modèles |                                                           |
|--------|----------------------------------------------------------------------------------------------------|-----------------------------------------------------------|
|        | ScheduleEvent Evènements                                                                            |                                                           |
|        | StandardTexts Textes standards                                                                      |                                                           |
|        | Shipping Frais de port                                                                              |                                                           |
|        | Vats Taux de TVA                                                                                    |                                                           |
|        | RangeTypes Gammes                                                                                   |                                                           |
|        | Competences Compétences                                                                             |                                                           |
|        | EquipmentTypes Types de matériels                                                                   |                                                           |
|        | Equipments Matériels                                                                                |                                                           |
|        | EquipmentsFamilies Familles<br>matériels                                                            |                                                           |
|        | Location Emplacements                                                                               |                                                           |
|        | Storehouse <i>Dépôts</i>                                                                            |                                                           |
|        | Deal Affaires                                                                                       |                                                           |
|        | Users Utilisateurs                                                                                  |                                                           |
|        | UserGroups Groupes d'utilisateurs                                                                   |                                                           |
| Modèle | Modele_Export                                                                                       | Nom du modèle d'export qui a<br>été créé dans le dossier. |
| Action | Continue<br>Ignorer l'élément en erreur et<br>continuer l'export                                    | Optionnel                                                 |
|        | Cancel<br>Annuler tout                                                                              |                                                           |

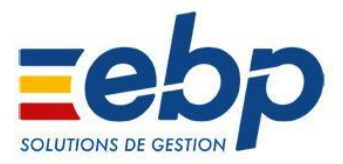

Accès à l'aide de la commande Export sans ouverture de la gestion commerciale:

- C:\...\EBP.Invoicing.Application.exe /Gui=false /Export /?
- C:\...\EBP.Invoicing.Application.exe /Gui=false /Ex /?

#### Exemples :

C:\...\EBP.Invoicing.Application.exe /Export="c:\temp\articles.txt";Items;ExportArticles (articles.txt est le nom du fichier d'export, Items la catégorie à exporter et ExportArticles le nom du modèle à utiliser)

# C:\...\EBP.Invoicing.Application.exe

/Export="c:\temp\SaleOrders.txt";SaleOrders;ExportCommandes;Cancel (SaleOrders.txt est le nom du fichier d'export, SaleOrders la catégorie à exporter, ExportCommandes le nom du modèle à utiliser et Cancel l'action à réaliser en cas d'erreur)

# c. Export PDF

Cette commande permet d'exporter une fiche au format PDF <u>I – Argument</u>

/ExportPdf (Raccourci /Pdf)

# <u>II - Options</u>

| Options | Valeurs                            | Notes                    |
|---------|------------------------------------|--------------------------|
| Туре    | Item Article                       | Type de fiche à exporter |
|         | Customer <i>Client</i>             |                          |
|         | Prospect Prospect                  |                          |
|         | Supplier Fournisseur               |                          |
|         | SaleQuote <i>Devis</i>             |                          |
|         |                                    |                          |
|         | SaleOrder Commande                 |                          |
|         | SaleDeliveryOrder Bon de livraison |                          |
|         | SaleReturnOrder Bon de retour      |                          |
|         | SaleInvoice Facture                |                          |

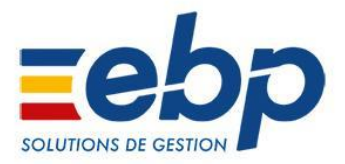

|         | SaleCreditMemo <i>Avoir</i>                          |                                   |
|---------|------------------------------------------------------|-----------------------------------|
|         | SaleDepositInvoice Facture<br>d'acompte              |                                   |
|         | SaleDepositCreditMemo Avoir<br>d'acompte             |                                   |
|         | PurchaseQuote Demande de prix                        |                                   |
|         | PurchaseOrder Commande<br>d'achat                    |                                   |
|         | PurchaseDeliveryOrder Bon de réception               |                                   |
|         | PurchaseReturnOrder Bon de retour d'achat            |                                   |
|         | PurchaseInvoice Facture d'achat                      |                                   |
|         | PurchaseCreditMemo Avoir<br>d'achat                  |                                   |
|         | PurchaseDepositInvoice Facture<br>d'acompte d'achat  |                                   |
|         | PurchaseDepositCreditMemo<br>Avoir d'acompte d'achat |                                   |
| Code    | Ex : CL00001                                         | Code de la fiche                  |
| Fichier | Modele_Export                                        | Nom complet du fichier à exporter |
| Modèle  | Identifiant du modèle                                | Optionnel                         |

Accès à l'aide de la commande ExportPdf sans ouverture de la gestion commerciale:

C:\...\EBP.Invoicing.Application.exe /Gui=false /ExportPdf /?

C:\...\EBP.Invoicing.Application.exe /Gui=false /Pdf /?

# Exemples :

C:\...\EBP.Invoicing.Application.exe

/ExportPdf=Item;AR00001;"c:\temp\article\_AR00001.pdf";

(article\_AR00001.pdf est le nom du fichier d'export, Item la catégorie à exporter et AR00001 le code de l'article à exporter)

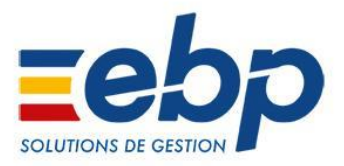

# d. Export CSV

Cette commande permet d'exporter une fiche au format CSV <u>I – Argument</u>

/ExportCsv (Raccourci /Csv)

#### II - Options

| Options | Valeurs                                  | Notes                    |
|---------|------------------------------------------|--------------------------|
| Туре    | Item Article                             | Type de fiche à exporter |
|         | Customer <i>Client</i>                   |                          |
|         | Prospect Prospect                        |                          |
|         | Supplier Fournisseur                     |                          |
|         | SaleQuote <i>Devis</i>                   |                          |
|         | SaleOrder Commande                       |                          |
|         | SaleDeliveryOrder Bon de livraison       |                          |
|         | SaleReturnOrder Bon de retour            |                          |
|         | SaleInvoice Facture                      |                          |
|         | SaleCreditMemo <i>Avoir</i>              |                          |
|         | SaleDepositInvoice Facture<br>d'acompte  |                          |
|         | SaleDepositCreditMemo Avoir<br>d'acompte |                          |
|         | PurchaseQuote Demande de prix            |                          |
|         | PurchaseOrder Commande<br>d'achat        |                          |
|         | PurchaseDeliveryOrder Bon de réception   |                          |

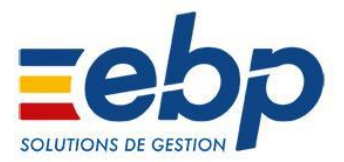

|         | PurchaseReturnOrder Bon de<br>retour d'achat         |                                   |
|---------|------------------------------------------------------|-----------------------------------|
|         | PurchaseCreditMemo Avoir                             |                                   |
|         | PurchaseDepositInvoice Facture<br>d'acompte d'achat  |                                   |
|         | PurchaseDepositCreditMemo<br>Avoir d'acompte d'achat |                                   |
| Code    | Ex : CL00001                                         | Code de la fiche                  |
| Fichier | Modele_Export                                        | Nom complet du fichier à exporter |
| Modèle  | Identifiant du modèle                                | Optionnel                         |

Accès à l'aide de la commande ExportCsv sans ouverture de la gestion commerciale:

C:\...\EBP.Invoicing.Application.exe /Gui=false /ExportCsv /?

C:\...\EBP.Invoicing.Application.exe /Gui=false /Csv /?

Exemples :

 $C:\hlower Laboration C:\hlower Laboration Laboration Laboratio Laboration Laboration L$ 

/ExportCsv=Item;AR00001;"c:\temp\article\_AR00001.csv";

(article\_AR00001.csv est le nom du fichier d'export, Item la catégorie à exporter et

AR00001 le code de l'article à exporter)

#### e. Transfert de documents

Cette commande permet de transférer des documents. <u>I – Argument</u>

/Transfer (Raccourci /Tr)

| - | <u>O</u> | pt | <u>io</u> | ns |  |
|---|----------|----|-----------|----|--|
|   |          |    |           |    |  |

| Options       | Valeurs                     | Notes                   |
|---------------|-----------------------------|-------------------------|
| Catégorie de  | Sale : Document de vente    | Précise la catégorie de |
| document      | Purchase : Document d'achat | document à traiter      |
| (obligatoire) | Stock : Document de stock   |                         |
| Numéro du     | Ex : CM0000001              |                         |
| document à    |                             |                         |

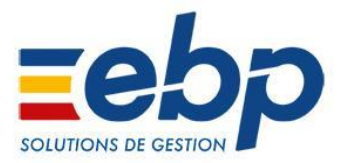

| transférer<br>(obligatoire)              |                                                                                                    |                                                                                                    |
|------------------------------------------|----------------------------------------------------------------------------------------------------|----------------------------------------------------------------------------------------------------|
| Type de document à<br>créer (facultatif) | Valeurs autorisées :<br>- Sale : Order, Delivery, Invoice,<br>ReturnOrder, CreditMemo<br>- Purchase : Order, Receipt,<br>Invoice, ReturnOrder, CreditMemo<br>- Stock : Transfer, Assembly,<br>Disassembly | Permet de forcer le type de<br>document à créer par le<br>transfert.<br>- Si cette donnée n'est pas<br>précisée, le type de document<br>créé sera celui par défaut.<br>- Si cette donnée est précisée,<br>elle doit être cohérente avec la<br>catégorie du document<br>d'origine |
| Date du document à<br>créer (facultatif) | La date doit être entre guillemets<br>avec un séparateur entre jour,<br>mois et année, et respecter les<br>normes de la culture en cours.<br><b>Ex pour FR-fr</b> : "28/01/2013",<br>"28.01.2013",        | Permet de forcer la date du<br>document à crée; si non<br>précisée, le document sera<br>créé à la date du jour                                                                                                    |

Accès à l'aide de la commande Transfert sans ouverture de la gestion commerciale:

C:\...\EBP.Invoicing.Application.exe /Gui=false /Transfer /?

C:\...\EBP.Invoicing.Application.exe /Gui=false /Tr /?

Exemples :

C:\...\EBP.Invoicing.Application.exe /Transfer=Sale;DE0000001;Invoice (Transfert du devis DE0000001 vers une facture. Pas de date précisée, donc la date sera celle du jour)

C:\...\EBP.Invoicing.Application.exe /Transfert=Stock;OA00000001;;"11/02/2013" (Transfert de l'ordre de fabrication OA00000001 vers le type de document par défaut, c'est-à-dire un bon de fabrication. La date sera forcée au "11/02/2013")

# f. Impression d'une fiche

Cette commande permet d'imprimer des informations extraites de l'application.

#### <u>I – Argument</u>

/Print (Raccourci /Pr)

#### <u>II – Options</u>

| $\mathbf{n}$ | nti |    | 36 |  |
|--------------|-----|----|----|--|
| U            | UЦ  | UI | 15 |  |

Valeurs

Notes

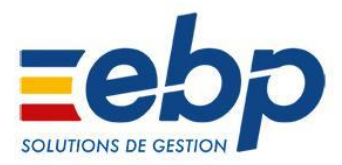

| Catégories | Item Article                                        | Fiches que vous pouvez           |
|------------|-----------------------------------------------------|----------------------------------|
|            | Customer Client                                     | imprimer en ligne de<br>commande |
|            |                                                     |                                  |
|            | Prospect Prospect                                   |                                  |
|            | Supplier Fournisseur                                |                                  |
|            | SaleQuote <i>Devis</i>                              |                                  |
|            | SaleOrder Commande                                  |                                  |
|            | SaleDeliveryOrder Bon de livraison                  |                                  |
|            | SaleReturnOrder Bon de retour                       |                                  |
|            | SaleInvoice Facture                                 |                                  |
|            | SaleCreditMemo Avoir                                |                                  |
|            | SaleDepositInvoice                                  |                                  |
|            | Facture d'acompte                                   |                                  |
|            | SaleDepositCreditMemo<br>Avoir d'acompte            |                                  |
|            | PurchaseQuote Demande de prix                       |                                  |
|            | PurchaseOrder Commande<br>d'achat                   |                                  |
|            | PurchaseDeliveryOrder<br>Bon de réception           |                                  |
|            | PurchaseReturnOrder<br>Bon de retour d'achat        |                                  |
|            | PurchaseInvoice Facture d'achat                     |                                  |
|            | PurchaseCreditMemo Avoir<br>d'achat                 |                                  |
|            | PurchaseDepositInvoice<br>Facture d'acompte d'achat |                                  |
|            | PurchaseDepositCreditMemo                           |                                  |

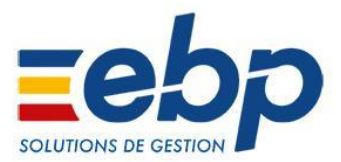

|        | Avoir d'acompte d'achat                  |                                                                                                    |
|--------|------------------------------------------|----------------------------------------------------------------------------------------------------|
| Code   | CL00001                                  | Code de la fiche qui doit être<br>imprimée<br>Ici, c'est la fiche du compte<br>client CL00001 qui sera<br>imprimée. |
| Modèle | 1fd856be-54fb-4a6b-b4e5-e98baa<br>9a96e2 | Optionnel<br>GUID du modèle que vous<br>souhaitez utiliser.                                                         |

Accès à l'aide de la commande Print sans ouverture de la gestion commerciale:

- C:\...\EBP.Invoicing.Application.exe /Gui=false /Print /?
- C:\...\EBP.Invoicing.Application.exe /Gui=false /Pr /?

Exemples :

- Impression de la fiche du client CL00001 du logiciel de Gestion Commerciale avec un modèle autre que celui par défaut :

Les modèles sont référencés dans l'application sous forme de GUID.

Pour connaître le GUID spécifique d'un modèle, ouvrez Open Line puis dans les impressions cliquez droit sur le modèle que vous souhaitez utiliser et choisissez l'option « copiez l'identifiant du modèle ».

Vous obtiendrez ainsi le GUID nécessaire pour votre ligne de commande.

Exemple avec le client CL00001 et le modele « Fiche client avec coordonnées » :

C:\...\EBP.Invoicing.Application.exe /Pr=Customer;CL00001;1fd856be-54fb-4a6b-b4e5-e98baa9a96e2

#### g. Ouverture d'une fiche

Cette commande permet d'ouvrir une fiche.

#### <u>I – Argument</u>

#### /OpenForm (Raccourci /Of)

| н | _ | n | n | ti | റ | nc  |  |
|---|---|---|---|----|---|-----|--|
|   | _ | U | μ | u  | υ | 115 |  |

| Options    | Valeurs         | Notes                                          |
|------------|-----------------|------------------------------------------------|
| Catégories | Item Article    | Fiches que vous pouvez<br>imprimer en ligne de |
|            | Customer Client | commande.                                      |

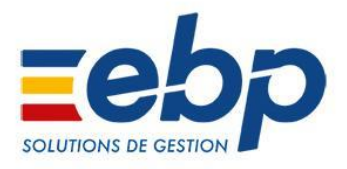

|      | Prospect Prospect                                    |                                            |
|------|------------------------------------------------------|--------------------------------------------|
|      | Supplier Fournisseur                                 |                                            |
|      | SaleQuote <i>Devis</i>                               |                                            |
|      | SaleOrder Commande                                   |                                            |
|      | SaleDeliveryOrder Bon de livraison                   |                                            |
|      | SaleReturnOrder Bon de retour                        |                                            |
|      | SaleInvoice Facture                                  |                                            |
|      | SaleCreditMemo <i>Avoir</i>                          |                                            |
|      | SaleDepositInvoice<br>Facture d'acompte              |                                            |
|      | SaleDepositCreditMemo<br>Avoir d'acompte             |                                            |
|      | PurchaseQuote Demande de prix                        |                                            |
|      | PurchaseOrder Commande<br>d'achat                    |                                            |
|      | PurchaseDeliveryOrder<br>Bon de réception            |                                            |
|      | PurchaseReturnOrder<br>Bon de retour d'achat         |                                            |
|      | PurchaseInvoice Facture d'achat                      |                                            |
|      | PurchaseCreditMemo Avoir<br>d'achat                  |                                            |
|      | PurchaseDepositInvoice<br>Facture d'acompte d'achat  |                                            |
|      | PurchaseDepositCreditMemo<br>Avoir d'acompte d'achat |                                            |
| Code | CL00001                                              | Code de la fiche qui doit être<br>imprimée |
|      |                                                      | ici, c'est la fiche du compte              |

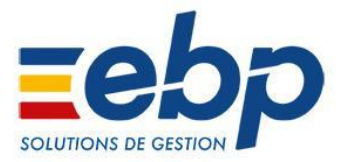

| imprimée. | client CL00001 qui sera |  |
|-----------|-------------------------|--|
|-----------|-------------------------|--|

Accès à l'aide de la commande OpenForm sans ouverture de la Gestion Commerciale:

C:\...\EBP.Invoicing.Application.exe /Gui=false /OpenForm /? C:\...\EBP.Invoicing.Application.exe /Gui=false /Of /?

Exemple :

- Ouverture de la fiche article AR00045 de la Gestion Commerciale :

C:\...\EBP.Invoicing.Application.exe /Gui=True /OpenForm=Item;AR00045

#### **Attention** :

Il est indispensable d'exécuter la commande en mode graphique (/Gui=True), auquel cas un message d'erreur apparaîtra.

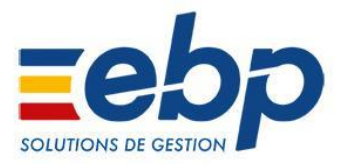

#### 4. Lignes de commandes Bâtiment

#### a. Import

Cette commande permet d'exécuter un import paramétrable.

#### **Attention :**

Pour réaliser un import, vous devez utiliser un modèle d'import préalablement créé depuis l'application en ouvrant l'assistant depuis le menu 'Outils/Imports paramétrables'. Les champs définis dans la structure du fichier d'import (voir Annexes <u>1</u> et <u>5</u>) devront ensuite respecter les champs définis dans ce modèle.

# <u>I – Argument</u>

#### /Import (Raccourci /Im)

#### II - Options

| Fichier     C:\\nom_fichier.txt     Nor       Source     Source                                                                                                    | om du fichier que vous<br>uhaitez importer |
|----------------------------------------------------------------------------------------------------|--------------------------------------------|
|                                                                                                    |                                            |
| CatégorieItems ElémentsCate<br>impStockItem Elément en stockItemFamilies Familles élémentsItemSubFamilies Sous-familles<br>élémentsItemSubFamilies Sous-familles<br>élémentsRangeItems Articles gammesRangeItems Articles gammesCustomers Clients/ProspectsCustomers Addresses Adresses<br> | tégories que vous pouvez<br>porter         |

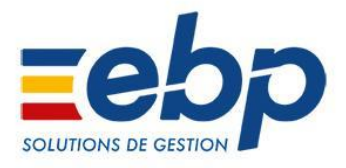

| SupplierItemPrices Eléments<br>(informations fournisseurs)                           |  |
|--------------------------------------------------------------------------------------|--|
| SupplierFamilies Familles<br>fournisseurs                                            |  |
| SupplierSubFamilies Sous-familles<br>fournisseurs                                    |  |
| SupplierThirdReference<br>Références élément/fournisseur                             |  |
| Contacts Contacts                                                                    |  |
| Colleagues Intervenants                                                              |  |
| ColleagueFamilies Familles<br>d'intervenants                                         |  |
| SaleQuotes Devis (Vente)                                                             |  |
| SaleOrders Commandes (Vente)                                                         |  |
| SaleDelivery Bons de livraison<br>(Vente)                                            |  |
| SaleAmendments Avenants<br>(vente)                                                   |  |
| SaleInvoices Factures (vente)                                                        |  |
| TemporarySaleInvoices Factures<br>en cours de rédaction (vente)                      |  |
| SaleCreditMemo Avoirs (Vente)                                                        |  |
| TemporarySaleCreditMemo Avoirs<br>en cours de rédaction (Vente)                      |  |
| SaleDepositInvoices Factures<br>d'acompte (Vente)                                    |  |
| TemporarySaleDepositInvoices Fac<br>tures d'acompte en cours de<br>rédaction (Vente) |  |
| SaleDepositCreditMemos Avoirs<br>d'acompte (Vente)                                   |  |

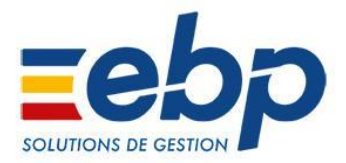

| TemporarySaleDepositCreditMem<br>os Avoirs d'acompte en cours de<br>rédaction (Vente) |  |
|---------------------------------------------------------------------------------------|--|
| PurchaseQuotes Demandes de prix (Achat)                                               |  |
| PurchaseOrders Commandes<br>(Achat)                                                   |  |
| PurchaseReceipt Bons de réception (Achat)                                             |  |
| PurchaseInvoices Factures (Achat)                                                     |  |
| PurchaseCreditMemo Avoirs<br>(Achat)                                                  |  |
| PurchaseDepositInvoices Factures d'acompte (Achat)                                    |  |
| PurchaseDepositCreditMemos Av oirs d'acompte (Achat)                                  |  |
| PutAways Bons d'entrée                                                                |  |
| PickUp Bons de sortie                                                                 |  |
| Inventories Inventaires                                                               |  |
| AssemblyRequests Ordres de fabrication                                                |  |
| Assemblies Bons de fabrication                                                        |  |
| TransferRequests Ordres de transfert                                                  |  |
| TransferOrders Bons de transfert                                                      |  |
| SaleSettlements Règlements client                                                     |  |
| PurchaseSettlements Règlements<br>fournisseur                                         |  |
| Currencies Devises                                                                    |  |

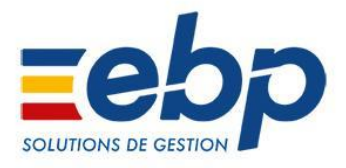

| Ecotaxes Barème des                                                  |  |
|----------------------------------------------------------------------|--|
| éco-contributions                                                    |  |
| ClassificationGroups Groupes                                         |  |
| GeographicSectors Secteurs<br>géographiques                          |  |
| RecoveredSaleDocuments<br>Historique de récupération (Vente)         |  |
| RecoveredPurchaseDocuments<br>Historique de récupération (Achat)     |  |
| CustomerPriceListCategories<br>Catégorie tarifaire client            |  |
| SupplierPriceListCategories<br>Catégorie tarifaire fournisseur       |  |
| CustomerPriceLists<br>Tarif/Promotion client                         |  |
| SupplierPriceLists Tarif/Promotion fournisseur                       |  |
| EcotaxCalculationBase Base de calcul de l'éco-contribution           |  |
| EcotaxFurniture Eco-contribution mobilier                            |  |
| CustomerProduct Produit client                                       |  |
| CustomerProductFamily Famille produit client                         |  |
| GuaranteeType Type de garantie                                       |  |
| MaintenanceContractFamily<br>Famille de contrat de maintenance       |  |
| MaintenanceContractTemplates<br>Modèles de contrat de<br>maintenance |  |
| Incidents Suivis incident                                            |  |
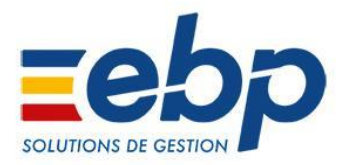

|        | MaintenanceContracts Contrats<br>de maintenance<br>PayrollScheduleTimeEvent Saisie |                                                           |
|--------|------------------------------------------------------------------------------------|-----------------------------------------------------------|
|        | des temps et variables de paie                                                     |                                                           |
|        | ScheduleEventTemplates Modèles<br>d'évènements                                     |                                                           |
|        | ScheduleEvent Évènements                                                           |                                                           |
|        | StandardTexts Textes standards                                                     |                                                           |
|        | Shipping Frais de port                                                             |                                                           |
|        | Vats Taux de TVA                                                                   |                                                           |
|        | RangeTypes Gammes                                                                  |                                                           |
|        | Competences Compétences                                                            |                                                           |
|        | EquipmentTypes <i>Types de matériels</i>                                           |                                                           |
|        | Equipments Matériels                                                               |                                                           |
|        | EquipmentsFamilies Familles<br>matériels                                           |                                                           |
|        | Location Emplacements                                                              |                                                           |
|        | Storehouse Dépôts                                                                  |                                                           |
|        | Deal Affaires                                                                      |                                                           |
|        | Users Utilisateurs                                                                 |                                                           |
|        | UserGroups Groupes d'utilisateurs                                                  |                                                           |
| Modèle | Modele_Import                                                                      | Nom du modèle d'import qui a<br>été créé dans le dossier. |
| Action | Continue<br>Ignorer l'élément en erreur et<br>continuer l'import                   | Optionnel                                                 |
|        | Cancel<br>Annuler tout                                                             |                                                           |

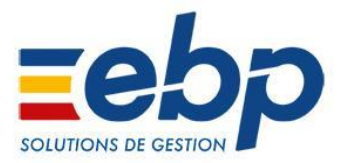

|  |  | Stop<br>Arrêter tout |  |
|--|--|----------------------|--|
|--|--|----------------------|--|

# Accès à l'aide de la commande Import sans ouverture de Bâtiment:

C:\...\EBP.Invoicing.Application.exe /Gui=false /Import /?

C:\...\EBP.Invoicing.Application.exe /Gui=false /Im /?

# Exemples :

C:\...\EBP.Invoicing.Application.exe

/Import="c:\temp\customers.txt";Customers;ImportClients

(customers.txt est le nom du fichier d'import, Customers la catégorie à importer et ImportClients le nom du modèle à utiliser)

C:\...\EBP.Invoicing.Application.exe

/Import="c:\temp\SaleOrders.txt";SaleOrders;ImportCommandes;Stop

(SaleOrders.txt est le nom du fichier d'import, SaleOrders la catégorie à importer,

ImportCommandes le nom du modèle à utiliser et Stop l'action à réaliser en cas d'erreur)

# **b.** Export

Cette commande permet d'exécuter un export paramétrable.

# <u>Attention :</u>

Pour réaliser un export, vous devez utiliser un modèle d'export préalablement créé depuis l'application en ouvrant l'assistant depuis le menu 'Outils/Exports paramétrables'

# <u>I – Argument</u>

/Export (Raccourci /Ex)

#### <u>II - Options</u>

| Options   | Valeurs                                                                                                    | Notes                                         |
|-----------|----------------------------------------------------------------------------------------------------|-----------------------------------------------|
| Fichier   | C:\\nom_fichier.txt                                                                                                    | Nom du fichier que vous<br>souhaitez exporter |
| Catégorie | Items Eléments<br>StockItem Elément en stock<br>ItemFamilies Familles éléments<br>ItemSubFamilies Sous-familles<br>éléments<br>RangeItems Articles gammes | Catégories que vous pouvez<br>exporter        |

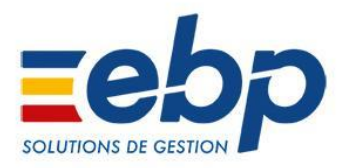

| Customers Clients/Prospects                                |  |
|------------------------------------------------------------|--|
| CustomersAddresses Adresses<br>clients/prospects           |  |
| CustomerFamilies Familles clients/prospects                |  |
| CustomerSubFamilies<br>Sous-familles clients/prospects     |  |
| ThirdReference Références<br>élément/client                |  |
| Suppliers Fournisseurs                                     |  |
| SupplierItemPrices Eléments<br>(informations fournisseurs) |  |
| SupplierFamilies Familles<br>fournisseurs                  |  |
| SupplierSubFamilies Sous-familles<br>fournisseurs          |  |
| SupplierThirdReference<br>Références élément/fournisseur   |  |
| Contacts Contacts                                          |  |
| Colleagues Intervenants                                    |  |
| ColleagueFamilies Familles<br>d'intervenants               |  |
| SaleQuotes Devis (Vente)                                   |  |
| SaleOrders Commandes (Vente)                               |  |
| SaleDelivery Bons de livraison<br>(Vente)                  |  |
| SaleAmendments Avenants<br>(vente)                         |  |
| SaleInvoices Factures (vente)                              |  |

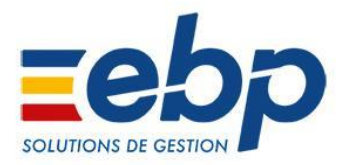

| TemporarySaleInvoices Factures                                                        |  |
|---------------------------------------------------------------------------------------|--|
| en cours de rédaction (vente)                                                         |  |
| SaleCreditMemo Avoirs (Vente)                                                         |  |
| TemporarySaleCreditMemo Avoirs<br>en cours de rédaction (Vente)                       |  |
| SaleDepositInvoices Factures<br>d'acompte (Vente)                                     |  |
| TemporarySaleDepositInvoices Fac<br>tures d'acompte en cours de<br>rédaction (Vente)  |  |
| SaleDepositCreditMemos Avoirs<br>d'acompte (Vente)                                    |  |
| TemporarySaleDepositCreditMem<br>os Avoirs d'acompte en cours de<br>rédaction (Vente) |  |
| PurchaseQuotes Demandes de prix (Achat)                                               |  |
| PurchaseOrders Commandes<br>(Achat)                                                   |  |
| PurchaseReceipt Bons de réception (Achat)                                             |  |
| PurchaseInvoices Factures (Achat)                                                     |  |
| PurchaseCreditMemo Avoirs<br>(Achat)                                                  |  |
| PurchaseDepositInvoices Factures d'acompte (Achat)                                    |  |
| PurchaseDepositCreditMemos Av<br>oirs d'acompte (Achat)                               |  |
| PutAways Bons d'entrée                                                                |  |
| PickUp Bons de sortie                                                                 |  |
| Inventories Inventaires                                                               |  |

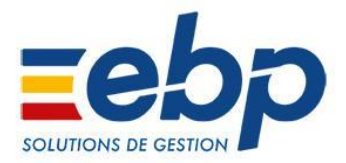

| AssemblyRequests Ordres de fabrication                           |  |
|------------------------------------------------------------------|--|
| Assemblies Bons de fabrication                                   |  |
| TransferRequests Ordres de transfert                             |  |
| TransferOrders Bons de transfert                                 |  |
| SaleSettlements Règlements client                                |  |
| PurchaseSettlements Règlements fournisseur                       |  |
| Currencies Devises                                               |  |
| Ecotaxes Barème des<br>éco-contributions                         |  |
| ClassificationGroups Groupes                                     |  |
| GeographicSectors Secteurs<br>géographiques                      |  |
| RecoveredSaleDocuments<br>Historique de récupération (Vente)     |  |
| RecoveredPurchaseDocuments<br>Historique de récupération (Achat) |  |
| CustomerPriceListCategories<br>Catégorie tarifaire client        |  |
| SupplierPriceListCategories<br>Catégorie tarifaire fournisseur   |  |
| CustomerPriceLists<br>Tarif/Promotion client                     |  |
| SupplierPriceLists Tarif/Promotion fournisseur                   |  |
| EcotaxCalculationBase Base de calcul de l'éco-contribution       |  |
| EcotaxFurniture Eco-contribution mobilier                        |  |

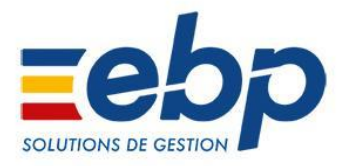

| CustomerProduct Produit client                                       |  |
|----------------------------------------------------------------------|--|
| CustomerProductFamily Famille produit client                         |  |
| GuaranteeType Type de garantie                                       |  |
| MaintenanceContractFamily<br>Famille de contrat de maintenance       |  |
| MaintenanceContractTemplates<br>Modèles de contrat de<br>maintenance |  |
| Incidents Suivis incident                                            |  |
| MaintenanceContracts Contrats de maintenance                         |  |
| PayrollScheduleTimeEvent Saisie<br>des temps et variables de paie    |  |
| ScheduleEventTemplates Modèles<br>d'évènements                       |  |
| ScheduleEvent Évènements                                             |  |
| StandardTexts Textes standards                                       |  |
| Shipping Frais de port                                               |  |
| Vats Taux de TVA                                                     |  |
| RangeTypes Gammes                                                    |  |
| Competences Compétences                                              |  |
| EquipmentTypes Types de matériels                                    |  |
| Equipments <i>Matériels</i>                                          |  |
| EquipmentsFamilies Familles<br>matériels                             |  |
| Location Emplacements                                                |  |
| Storehouse Dépôts                                                    |  |

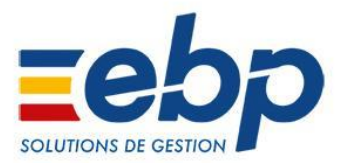

|        | Deal Affaires<br>Users Utilisateurs<br>UserGroups Groupes d'utilisateurs                   |                                                           |
|--------|--------------------------------------------------------------------------------------------|-----------------------------------------------------------|
| Modèle | Modele_Export                                                                              | Nom du modèle d'export qui a<br>été créé dans le dossier. |
| Action | Continue<br>Ignorer l'élément en erreur et<br>continuer l'export<br>Cancel<br>Annuler tout | Optionnel                                                 |

Accès à l'aide de la commande Export sans ouverture de Bâtiment :

- C:\...\EBP.Invoicing.Application.exe /Gui=false /Export /?
- C:\...\EBP.Invoicing.Application.exe /Gui=false /Ex /?

# Exemples :

C:\...\EBP.Invoicing.Application.exe /Export="c:\temp\articles.txt";Items;ExportArticles (articles.txt est le nom du fichier d'export, Items la catégorie à exporter et ExportArticles le nom du modèle à utiliser)

C:\...\EBP.Invoicing.Application.exe

/Export="c:\temp\SaleOrders.txt";SaleOrders;ExportCommandes;Cancel (SaleOrders.txt est le nom du fichier d'export, SaleOrders la catégorie à exporter, ExportCommandes le nom du modèle à utiliser et Cancel l'action à réaliser en cas d'erreur)

# c. Export PDF

Cette commande permet d'exporter une fiche au format PDF

# <u>I – Argument</u>

/ExportPdf (Raccourci /Pdf)

# <u>II - Options</u>

| Options | Valeurs      | Notes                    |
|---------|--------------|--------------------------|
| Туре    | Item Article | Type de fiche à exporter |

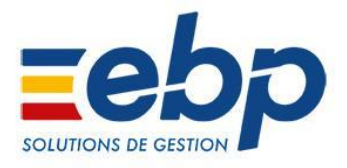

|      | Customer Client                                      |                  |
|------|------------------------------------------------------|------------------|
|      | Prospect Prospect                                    |                  |
|      | Supplier Fournisseur                                 |                  |
|      | SaleQuote <i>Devis</i>                               |                  |
|      | SaleOrder Commande                                   |                  |
|      | SaleDeliveryOrder Bon de livraison                   |                  |
|      | SaleReturnOrder Bon de retour                        |                  |
|      | SaleInvoice Facture                                  |                  |
|      | SaleCreditMemo Avoir                                 |                  |
|      | SaleDepositInvoice Facture<br>d'acompte              |                  |
|      | SaleDepositCreditMemo Avoir<br>d'acompte             |                  |
|      | PurchaseQuote Demande de prix                        |                  |
|      | PurchaseOrder Commande<br>d'achat                    |                  |
|      | PurchaseDeliveryOrder Bon de réception               |                  |
|      | PurchaseReturnOrder Bon de retour d'achat            |                  |
|      | PurchaseInvoice Facture d'achat                      |                  |
|      | PurchaseCreditMemo Avoir<br>d'achat                  |                  |
|      | PurchaseDepositInvoice Facture<br>d'acompte d'achat  |                  |
|      | PurchaseDepositCreditMemo<br>Avoir d'acompte d'achat |                  |
| Code | Ex : CL00001                                         | Code de la fiche |

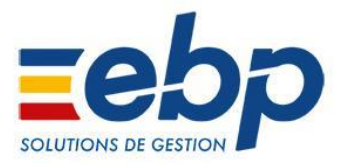

| Fichier | Modele_Export         | Nom complet du fichier à exporter |
|---------|-----------------------|-----------------------------------|
| Modèle  | Identifiant du modèle | Optionnel                         |

Accès à l'aide de la commande ExportPdf sans ouverture de Bâtiment :

- C:\...\EBP.Invoicing.Application.exe /Gui=false /ExportPdf /?
- C:\...\EBP.Invoicing.Application.exe /Gui=false /Pdf /?

# Exemples :

C:\...\EBP.Invoicing.Application.exe /ExportPdf=Item;AR00001;"c:\temp\article\_AR00001.pdf";
(article\_AR00001.pdf est le nom du fichier d'export, Item la catégorie à exporter et AR00001 le code de l'article à exporter)

# d. Export CSV

Cette commande permet d'exporter une fiche au format CSV

# <u>I – Argument</u>

/ExportCsv (Raccourci /Csv)

# II - Options

| Options | Valeurs                            | Notes                    |
|---------|------------------------------------|--------------------------|
| Туре    | Item Article                       | Type de fiche à exporter |
|         | Customer Client                    |                          |
|         | Prospect Prospect                  |                          |
|         | Supplier Fournisseur               |                          |
|         | SaleQuote <i>Devis</i>             |                          |
|         | SaleOrder Commande                 |                          |
|         | SaleDeliveryOrder Bon de livraison |                          |
|         | SaleReturnOrder Bon de retour      |                          |
|         | SaleInvoice Facture                |                          |

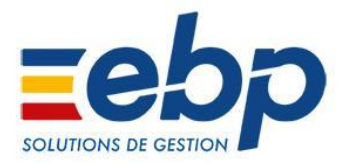

|         | SaleCreditMemo Avoir                                 |                                   |
|---------|------------------------------------------------------|-----------------------------------|
|         | SaleDepositInvoice Facture<br>d'acompte              |                                   |
|         | SaleDepositCreditMemo Avoir<br>d'acompte             |                                   |
|         | PurchaseQuote Demande de prix                        |                                   |
|         | PurchaseOrder Commande<br>d'achat                    |                                   |
|         | PurchaseDeliveryOrder Bon de réception               |                                   |
|         | PurchaseReturnOrder Bon de retour d'achat            |                                   |
|         | PurchaseInvoice Facture d'achat                      |                                   |
|         | PurchaseCreditMemo Avoir<br>d'achat                  |                                   |
|         | PurchaseDepositInvoice Facture<br>d'acompte d'achat  |                                   |
|         | PurchaseDepositCreditMemo<br>Avoir d'acompte d'achat |                                   |
| Code    | Ex : CL00001                                         | Code de la fiche                  |
| Fichier | Modele_Export                                        | Nom complet du fichier à exporter |
| Modèle  | ldentifiant du modèle                                | Optionnel                         |

Accès à l'aide de la commande ExportCsv sans ouverture de la gestion commerciale:

C:\...\EBP.Invoicing.Application.exe /Gui=false /ExportCsv /? C:\...\EBP.Invoicing.Application.exe /Gui=false /Csv /?

Exemples :

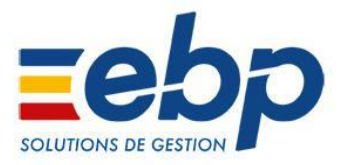

C:\...\EBP.Invoicing.Application.exe /ExportCsv=Item;AR00001;"c:\temp\article\_AR00001.csv"; (article\_AR00001.csv est le nom du fichier d'export, Item la catégorie à exporter et AR00001 le code de l'article à exporter)

# e. Transfert de documents

Cette commande permet de transférer des documents.

# <u>I – Argument</u>

/Transfer (Raccourci /Tr)

| Options                                                | Valeurs                                                                                                    | Notes                                                                                                    |
|--------------------------------------------------------|----------------------------------------------------------------------------------------------------|----------------------------------------------------------------------------------------------------|
| Catégorie de<br>document<br>(obligatoire)              | Sale : Document de vente<br>Purchase : Document d'achat<br>Stock : Document de stock                                                                                                    | Précise la catégorie de document à traiter                                                                                                    |
| Numéro du<br>document à<br>transférer<br>(obligatoire) | Ex : CM0000001                                                                                                    |                                                                                                    |
| Type de document à<br>créer (facultatif)               | Valeurs autorisées :<br>- Sale : Order, Delivery, Invoice,<br>ReturnOrder, CreditMemo<br>- Purchase : Order, Receipt,<br>Invoice, ReturnOrder, CreditMemo<br>- Stock : Transfer, Assembly,<br>Disassembly | Permet de forcer le type de<br>document à créer par le<br>transfert.<br>- Si cette donnée n'est pas<br>précisée, le type de document<br>créé sera celui par défaut.<br>- Si cette donnée est précisée,<br>elle doit être cohérente avec la<br>catégorie du document<br>d'origine |
| Date du document à<br>créer (facultatif)               | La date doit être entre guillemets<br>avec un séparateur entre jour,<br>mois et année, et respecter les<br>normes de la culture en cours.<br><b>Ex pour FR-fr</b> : "28/01/2013",<br>"28.01.2013",        | Permet de forcer la date du<br>document à crée; si non<br>précisée, le document sera<br>créé à la date du jour                                                                                                    |

### II - Options

Accès à l'aide de la commande Transfert sans ouverture de la gestion commerciale:

C:\...\EBP.Invoicing.Application.exe /Gui=false /Transfer /?

C:\...\EBP.Invoicing.Application.exe /Gui=false /Tr /?

Exemples :

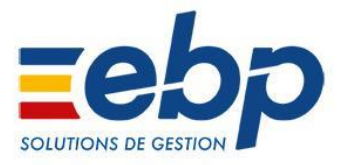

C:\...\EBP.Invoicing.Application.exe /Transfer=Sale;DE0000001;Invoice (Transfert du devis DE0000001 vers une facture. Pas de date précisée, donc la date sera celle du jour)

C:\...\EBP.Invoicing.Application.exe /Transfert=Stock;OA00000001;;"11/02/2013" (Transfert de l'ordre de fabrication OA00000001 vers le type de document par défaut, c'est-à-dire un bon de fabrication. La date sera forcée au "11/02/2013")

# f. Impression d'une fiche

Cette commande permet d'imprimer des informations extraites de l'application.

# <u>I – Argument</u>

/Print (Raccourci /Pr)

### II – Options

| Options    | Valeurs                                  | Notes                                          |
|------------|------------------------------------------|------------------------------------------------|
| Catégories | Item Article                             | Fiches que vous pouvez<br>imprimer en ligne de |
|            | Customer <i>Client</i>                   | commande.                                      |
|            | Prospect Prospect                        |                                                |
|            | Supplier Fournisseur                     |                                                |
|            | SaleQuote <i>Devis</i>                   |                                                |
|            | SaleOrder Commande                       |                                                |
|            | SaleDeliveryOrder Bon de livraison       |                                                |
|            | SaleReturnOrder Bon de retour            |                                                |
|            | SaleInvoice Facture                      |                                                |
|            | SaleCreditMemo Avoir                     |                                                |
|            | SaleDepositInvoice Facture<br>d'acompte  |                                                |
|            | SaleDepositCreditMemo Avoir<br>d'acompte |                                                |
|            | PurchaseQuote Demande de prix            |                                                |

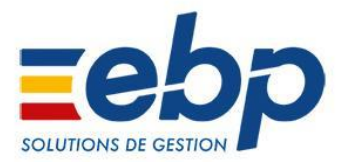

|        | PurchaseOrder Commande<br>d'achat                    |                                                                                                    |
|--------|------------------------------------------------------|----------------------------------------------------------------------------------------------------|
|        | PurchaseDeliveryOrder Bon de réception               |                                                                                                    |
|        | PurchaseReturnOrder Bon de retour d'achat            |                                                                                                    |
|        | PurchaseInvoice Facture d'achat                      |                                                                                                    |
|        | PurchaseCreditMemo Avoir<br>d'achat                  |                                                                                                    |
|        | PurchaseDepositInvoice Facture<br>d'acompte d'achat  |                                                                                                    |
|        | PurchaseDepositCreditMemo<br>Avoir d'acompte d'achat |                                                                                                    |
| Code   | CL00001                                              | Code de la fiche qui doit être<br>imprimée<br>Ici, c'est la fiche du compte<br>client CL00001 qui sera<br>imprimée. |
| Modèle | 1fd856be-54fb-4a6b-b4e5-e98baa<br>9a96e2             | Optionnel<br>GUID du modèle que vous<br>souhaitez utiliser.                                                         |

Accès à l'aide de la commande Print sans ouverture de Bâtiment :

C:\...\EBP.Invoicing.Application.exe /Gui=false /Print /?

C:\...\EBP.Invoicing.Application.exe /Gui=false /Pr /?

# Exemples :

- Impression de la fiche du client CL00001 du logiciel de Bâtiment avec un modèle autre que celui par défaut :

Les modèles sont référencés dans l'application sous forme de GUID.

Pour connaître le GUID spécifique d'un modèle, ouvrez Open Line puis dans les impressions cliquez droit sur le modèle que vous souhaitez utiliser et choisissez l'option **« Copiez l'identifiant du modèle »**.

Vous obtiendrez ainsi le GUID nécessaire pour votre ligne de commande. Exemple avec le client CL00001 et le modèle « Fiche client avec coordonnées bancaires » :

C:\...\EBP.Invoicing.Application.exe /Pr=Customer;CL00001;1fd856be-54fb-4a6b-b4e5-e98baa9a96e2

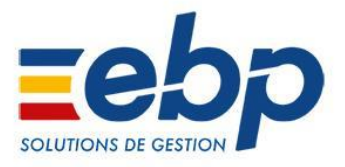

# g. Ouverture d'une fiche

Cette commande permet d'ouvrir une fiche. <u>I – Argument</u>

/OpenForm (Raccourci /Of)

|--|

| Options    | Valeurs                                   | Notes                                                      |
|------------|-------------------------------------------|------------------------------------------------------------|
| Catégories | Item Article<br>Customer Client           | Fiches que vous pouvez<br>imprimer en ligne de<br>commande |
|            | Prospect Prospect                         | commande.                                                  |
|            | Prospect Prospect                         |                                                            |
|            | Supplier Fournisseur                      |                                                            |
|            | SaleQuote Devis                           |                                                            |
|            | SaleOrder Commande                        |                                                            |
|            | SaleDeliveryOrder Bon de<br>livraison     |                                                            |
|            | SaleReturnOrder Bon de retour             |                                                            |
|            | SaleInvoice Facture                       |                                                            |
|            | SaleCreditMemo Avoir                      |                                                            |
|            | SaleDepositInvoice Facture<br>d'acompte   |                                                            |
|            | SaleDepositCreditMemo Avoir d'acompte     |                                                            |
|            | PurchaseQuote Demande de prix             |                                                            |
|            | PurchaseOrder Commande<br>d'achat         |                                                            |
|            | PurchaseDeliveryOrder Bon de réception    |                                                            |
|            | PurchaseReturnOrder Bon de retour d'achat |                                                            |

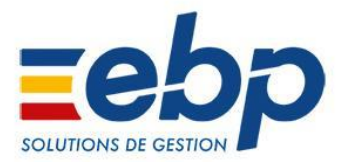

|      | PurchaseInvoice Facture d'achatPurchaseCreditMemo Avoir<br>d'achatPurchaseDepositInvoice<br>Facture d'acompte d'achatPurchaseDepositCreditMemo<br>Avoir d'acompte d'achatStockMovements Mouvements<br>de stock |                                                                                                    |
|------|----------------------------------------------------------------------------------------------------|----------------------------------------------------------------------------------------------------|
| Code | CL00001                                                                                                    | Code de la fiche qui doit être<br>imprimée<br>Ici, c'est la fiche du compte<br>client CL00001 qui sera<br>imprimée. |

Accès à l'aide de la commande OpenForm sans ouverture de Bâtiment :

C:\...\EBP.Invoicing.Application.exe /Gui=false /OpenForm /? C:\...\EBP.Invoicing.Application.exe /Gui=false /Of /?

Exemple :

- Ouverture de la fiche article AR00045 de Bâtiment :

```
C:\...\EBP.Invoicing.Application.exe /Gui=True
/Database="C:\...\.ebp" /OpenForm=Item;AR00045
```

# Attention :

Il est indispensable d'exécuter la commande en mode graphique (/Gui=True), auquel cas un message d'erreur apparaîtra.

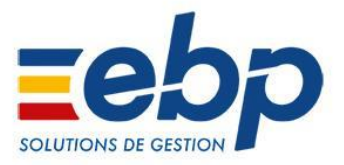

# 5. Lignes de commandes Comptabilité

# a. Import

Cette commande permet d'exécuter un import paramétrable.

# **Attention :**

Pour réaliser un import, vous devez utiliser un modèle d'import préalablement créé depuis l'application en ouvrant l'assistant depuis le menu 'Outils/Imports paramétrables'. Les champs définis dans la structure du fichier d'import (voir Annexes <u>1</u> et <u>2</u>) devront ensuite respecter les champs définis dans ce modèle.

# <u>I – Argument</u>

# /Import (Raccourci /Im)

#### <u>II – Options</u>

| Options        | Valeurs                                                                                                    | Notes                                                     |
|----------------|----------------------------------------------------------------------------------------------------|-----------------------------------------------------------|
| Nom Du Fichier | C:\\nom_fichier.txt                                                                                                    | Nom du fichier que vous<br>souhaitez importer             |
| Catégories     | EntryLine : Lignes d'écriture<br>EntryLineAnalytic : Lignes<br>d'écriture avec ventilations<br>analytiques<br>EntryLineAnalyticSplit : Lignes<br>d'écritures éclatées par ventilation<br>analytique<br>Account : Comptes généraux<br>AuxAccount : Comptes auxiliaires<br>Journal : Journaux<br>VirtualEntryLine : Lignes<br>extra-comptables<br>Currencies : Devises<br>CurrencyRates : Cours<br>L47A : Format FEC | Nom du modèle d'import qui a<br>été créé dans le dossier. |

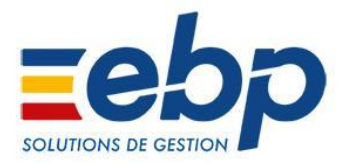

|        | AnalyticPlan : Plans et postes                                   |                                                           |
|--------|------------------------------------------------------------------|-----------------------------------------------------------|
|        | analytiques                                                      |                                                           |
|        | Applytic Crid - Crillos anglytiques                              |                                                           |
|        | AnalyticGhu : Grilles unalytiques                                |                                                           |
|        | AnalyticVariousOperations : OD analytiques                       |                                                           |
|        | AnalyticVariousOperationsOpenin<br>g : OD de RAN analytiques     |                                                           |
|        | ExpenseUser : Utilisateurs de notes de frais                     |                                                           |
|        | Expense : <i>Notes de frais</i>                                  |                                                           |
|        | DFTAccountant : Teneur de compte<br>DFT                          |                                                           |
|        | Users : Utilisateurs                                             |                                                           |
|        | UsersGroups : Groupes                                            |                                                           |
|        | d'utilisateurs                                                   |                                                           |
| Modèle | Modele_Import                                                    | Nom du modèle d'import qui a<br>été créé dans le dossier. |
| Action | Continue<br>Ignorer l'élément en erreur et<br>continuer l'import | Optionnel                                                 |
|        | Cancel                                                           |                                                           |
|        | Annuler tout                                                     |                                                           |
|        | Stop                                                             |                                                           |
|        | Arrêter tout                                                     |                                                           |

Accès à l'aide de la commande Import sans ouverture de Comptabilité :

C:\...\EBP.Accounting.Application.exe /Gui=false /Import /?

C:\...\EBP.Accounting.Application.exe /Gui=false /Im /?

Exemples :

C:\...\EBP.Accoutning.Application.exe /Import="c:\temp\EntryLine.txt";EntryLineAnalytic ;ImportEntryLine

(EntryLine.txt est le nom du fichier d'import, EntryLineAnalytic la catégorie à importer et ImportEntryLine le nom du modèle à utiliser)

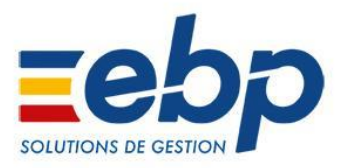

# **b.** Import V3

Cette commande vous permet de faire un import V3 du fichier que vous indiquerez avec son chemin complet en paramètre.

# <u>I – Argument</u>

/ImportV3 (Raccourci /IV3)

# II – Options

| Options        | Valeurs           | Notes                   |
|----------------|-------------------|-------------------------|
| Nom Du Fichier | C:\\exempleV3.txt | Nom du fichier source à |
|                |                   | importer                |

Accès à l'aide de la commande ImportV3 sans ouverture de la Comptabilité:

- C:\...\EBP.Accounting.Application.exe /Gui=false /ImportV3 /?
- C:\...\EBP.Accounting.Application.exe /Gui=false /IV3 /?

Exemples :

```
C:\...\EBP.Accounting.Application.exe /ImportV3="c:\temp\entrylines.txt";
(entrylines.txt est le nom du fichier au format V3 à importer)
```

# **c.** Import CFONB

Cette commande vous permet de faire un import de relevé bancaire au format CFONB du fichier que vous indiquerez avec son chemin complet en paramètre <u>I – Argument</u>

# / ImportAfb (Raccourci /IRA)

| <u>II – Options</u> |                      |                         |
|---------------------|----------------------|-------------------------|
| Options             | Valeurs              | Notes                   |
| Nom Du Fichier      | C:\\exempleCFONB.afb | Nom du fichier source à |
|                     |                      | importer                |

Accès à l'aide de la commande ImportAfb sans ouverture de la Comptabilité:

C:\...\EBP.Accounting.Application.exe /Gui=false /ImportAfb /?

C:\...\EBP.Accounting.Application.exe /Gui=false /IRA /?

# Exemples :

C:\...\EBP.Accounting.Application.exe /ImportAfb="c:\temp\rib.afb"; (rib.afb est le nom du fichier au format CFONB à importer)

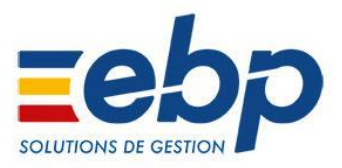

# d. Import QIF

Cette commande vous permet de faire un import de relevé bancaire au format QIF du fichier que vous indiquerez avec son chemin complet en paramètre.

# <u>I – Argument</u>

/ ImportQif (Raccourci /IRQ)

#### <u>II – Options</u>

| Options        | Valeurs            | Notes                   |
|----------------|--------------------|-------------------------|
| Nom Du Fichier | C:\\exempleQIF.qif | Nom du fichier source à |
|                |                    | importer                |

Accès à l'aide de la commande ImportQif sans ouverture de la Comptabilité:

- C:\...\EBP.Accounting.Application.exe /Gui=false /ImportQif /?
- C:\...\EBP.Accounting.Application.exe /Gui=false /IRQ /?

### Exemples :

C:\...\EBP.Accounting.Application.exe /ImportQif="c:\temp\rib.qif"; (rib.qif est le nom du fichier au format QIF à importer

# e. Export

Cette commande permet d'exécuter un export paramétrable.

#### Attention :

Pour réaliser un export, vous devez utiliser un modèle d'export préalablement créé depuis l'application en ouvrant l'assistant depuis le menu 'Outils/Exports paramétrables'

# <u>I – Argument</u>

/Export (Raccourci /Ex)

#### II - Options

| Options   | Valeurs                                                                                              | Notes                                      |
|-----------|----------------------------------------------------------------------------------------------------|--------------------------------------------|
| Fichier   | C:\\nom_fichier.txt                                                                                  | Nom du fichier que vous souhaitez exporter |
| Catégorie | EntryLine Lignes d'écritures<br>Account Comptes comptables<br>Journal Journaux<br>Currencies Devises | Catégories que vous pouvez<br>exporter     |

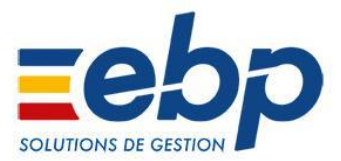

|        | Currencies Cours                                                                           |                                                           |
|--------|--------------------------------------------------------------------------------------------|-----------------------------------------------------------|
| Modèle | Modele_Export                                                                              | Nom du modèle d'export qui a<br>été créé dans le dossier. |
| Action | Continue<br>Ignorer l'élément en erreur et<br>continuer l'export<br>Cancel<br>Annuler tout | Optionnel                                                 |

Accès à l'aide de la commande Export sans ouverture de CRM

- C:\...\EBP.Accounting.Application.exe /Gui=false /Export /?
- C:\...\EBP.Accounting.Application.exe /Gui=false /Ex /?

# Exemples :

C:\...\EBP.Accounting.Application.exe

/Export="c:\...\Desktop\journaux.txt";Journal;ExportJournals (journaux.txt est le nom du fichier d'export, Journal la catégorie à exporter et ExportJournals le nom du modèle à utiliser)

C:\...\EBP.Accounting.Application.exe /Export="

c:\...\Desktop\lignes.txt";EntryLine;ExportEntryLines;Cancel

(lignes.txt est le nom du fichier d'export, EntryLine la catégorie à exporter,

ExportEntryLines le nom du modèle à utiliser et Cancel l'action à réaliser en cas d'erreur)

# f. Export PDF

Cette commande permet d'exporter une fiche au format PDF.

# <u>I – Argument</u>

/ExportPdf (Raccourci /Pdf)

# II - Options

| Options | Valeurs                                                                        | Notes                    |
|---------|--------------------------------------------------------------------------------|--------------------------|
| Туре    | Balance Balance<br>AccountStatement Situations de<br>comptes<br>GL Grand livre | Type de fiche à exporter |
| Code    | Ex : 401                                                                       | Code de la fiche         |

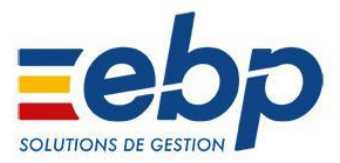

| Fichier | Modele_Export         | Nom complet du fichier à exporter |
|---------|-----------------------|-----------------------------------|
| Modèle  | Identifiant du modèle | Optionnel                         |

Accès à l'aide de la commande ExportPdf sans ouverture de la comptabilité:

C:\...\EBP.Accounting.Application.exe /Gui=false /ExportPdf /?

C:\...\EBP.Accounting.Application.exe /Gui=false /Pdf /?

### Exemples :

 $C:\hline Laboration C:\hline Laboration Laboration La$ 

/ExportPdf=Balance;401;"c:\temp\compte\_401.pdf";

(compte\_401.pdf est le nom du fichier d'export, Balance la catégorie à exporter et 401 le code du compte à exporter)

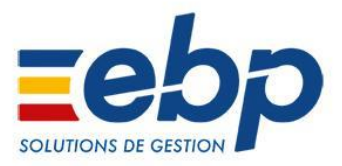

# g. Impression d'une fiche

Cette commande permet d'imprimer une fiche.

### <u>I – Argument</u>

/Print (Raccourci /Pr)

# <u>II – Options</u>

| Options    | Valeurs                        | Notes                                          |
|------------|--------------------------------|------------------------------------------------|
| Catégories | Balance Balance                | Fiches que vous pouvez<br>imprimer en ligne de |
|            | AccountStatement Situations de | commande.                                      |
|            | comptes                        |                                                |
|            | GL Grand livre                 |                                                |
| Code       | 401                            | Code de la fiche qui doit être<br>imprimée     |
|            |                                | lci, c'est la fiche du compte                  |
|            |                                | fournisseurs 401 qui sera                      |
|            |                                | imprimée.                                      |
| Modèle     | 1fd856be-54fb-4a6b-b4e5-e98baa | Optionnel                                      |
|            | 9a96e2                         | GUID du modèle que vous                        |
|            |                                | souhaitez utiliser.                            |

Accès à l'aide de la commande Print sans ouverture de la gestion commerciale:

C:\...\EBP.Accounting.Application.exe /Gui=false /Print /?

C:\...\EBP. Accounting.Application.exe /Gui=false /Pr /?

Exemples :

- Impression de la fiche du compte 401 du logiciel de Comptabilité avec un modèle autre que celui par défaut :

Les modèles sont référencés dans l'application sous forme de GUID.

Pour connaître le GUID spécifique d'un modèle, ouvrez Open Line puis dans les impressions cliquez droit sur le modèle que vous souhaitez utiliser et choisissez l'option « copiez l'identifiant du modèle ».

Vous obtiendrez ainsi le GUID nécessaire pour votre ligne de commande. Exemple avec le compte 401 :

C:\...\EBP.Accounting.Application.exe /Pr=Balance;401

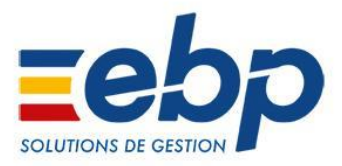

# h. Ouverture d'une fiche

Cette commande permet d'ouvrir une fiche.

### I – Argument

/OpenForm (Raccourci /Of)

### II – Options

| Options     | Valeurs                                                                 | Notes                                                                                                   |
|-------------|-------------------------------------------------------------------------|----------------------------------------------------------------------------------------------------|
| Catégories  | Account Compte Consultation Consultation NewDataEntry Saisie d'écriture | Fiches que vous pouvez ouvrir<br>en ligne de commande.                                                  |
| Code        | 401                                                                     | Code de la fiche qui doit être<br>ouverte<br>Ici, c'est la fiche du compte<br>CL00001 qui sera ouverte. |
| Compléments |                                                                         | Informations complémentaires<br>en fonction du type de fiche                                            |

Accès à l'aide de la commande OpenForm sans ouverture de la Gestion Commerciale:

C:\...\EBP. Accounting.Application.exe /Gui=false /OpenForm /?

C:\...\EBP. Accounting.Application.exe /Gui=false /Of /?

Exemple:

- Ouverture de la fiche consultation du compte 607 sur la période du 01/11/2011 au 30/11/2011 :

C:\...\EBP. Accounting.Application.exe /Gui=True /OpenForm=Consultation;607;01/11/2011;30/11/2011

#### Attention :

Il est indispensable d'exécuter la commande en mode graphique (/Gui=True), auquel cas un message d'erreur apparaîtra.

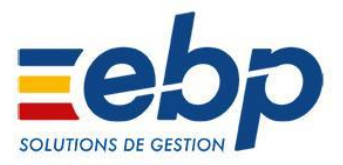

# i. Export des liasses fiscales

Cette commande permet de faire un export des liasses fiscales dans un fichier d'export. <u>I – Argument</u>

# / ExportFS (Raccourci /EFS)

# <u>II – Options</u>

| Options         | Valeurs                 | Notes                                   |
|-----------------|-------------------------|-----------------------------------------|
| Nom Du Fichier  | C:\\exempleExportFS.qif | Nom du fichier de destination<br>(.bal) |
| DateDebutExport | dd/mm/yyyy              | Date du début de l'export               |
| DateFinExport   | dd/mm/yyyy              | Date de fin de l'export                 |

Accès à l'aide de la commande ExportFS sans ouverture de la Comptabilité:

| C:\\EBP.Accounting.Application.exe | /Gui=false / | / ExportFS / | /? |
|------------------------------------|--------------|--------------|----|
|------------------------------------|--------------|--------------|----|

C:\...\EBP.Accounting.Application.exe /Gui=false /EFS /?

# Exemples :

C:\...\EBP.Accounting.Application.exe / ExportFS

="c:\temp\exportFS.bal";01/01/2012 ;31/12/2012

(exportFS est le nom du fichier au format Bal à exporter)

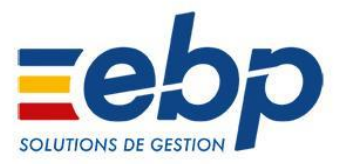

# 6. Lignes de commandes CRM

### a. Import

Cette commande permet d'exécuter un import paramétrable.

#### **Attention :**

Pour réaliser un import, vous devez utiliser un modèle d'import préalablement créé depuis l'application en ouvrant l'assistant depuis le menu 'Outils/Imports paramétrables'. Les champs définis dans la structure du fichier d'import (voir Annexes <u>1</u> et <u>2</u>) devront ensuite respecter les champs définis dans ce modèle.

#### <u>I – Argument</u>

/Import (Raccourci /Im)

# II - Options

| Options   | Valeurs                                                                                                    | Notes                                         |
|-----------|----------------------------------------------------------------------------------------------------|-----------------------------------------------|
| Fichier   | C:\\nom_fichier.txt                                                                                                    | Nom du fichier que vous<br>souhaitez importer |
| Catégorie | Items ArticlesCustomers Pistes clients/prospectsSupplierLeads Pistes fournisseursContacts ContactsCustomerProspectAccounts<br>Compte Clients/ProspectCustomerFamilies<br>Familles clients/prospectsCustomerSubFamilies<br>Sous-familles clients/prospectsSupplierAccounts<br> | Catégories que vous pouvez<br>importer        |

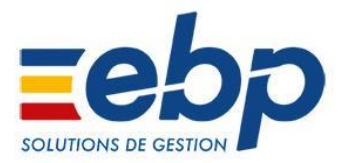

|        | Colleagues Collaborateurs                                        |                                                           |
|--------|------------------------------------------------------------------|-----------------------------------------------------------|
|        | ColleagueFamilies<br>Familles collaborateurs                     |                                                           |
|        | ClassificationGroups Groupes                                     |                                                           |
|        | GeographicSectors Secteurs<br>géographiques                      |                                                           |
|        | LeadOrigins Origines d'une piste                                 |                                                           |
|        | TaskActivities Tâches                                            |                                                           |
|        | EventActivities Evènements                                       |                                                           |
|        | EmailActivities Emails                                           |                                                           |
|        | CallActivities Appels                                            |                                                           |
|        | FaxActivities <i>Fax</i>                                         |                                                           |
|        | LetterActivities Courriers                                       |                                                           |
| Modèle | Modele_Import                                                    | Nom du modèle d'import qui a<br>été créé dans le dossier. |
| Action | Continue<br>Ignorer l'élément en erreur et<br>continuer l'import | Optionnel                                                 |
|        | Cancel<br>Annuler tout                                           |                                                           |
|        | Stop<br>Arrêter tout                                             |                                                           |

Accès à l'aide de la commande Import sans ouverture de CRM:

- C:\...\EBP.CRM.Application.exe /Gui=false /Import /?
- C:\...\EBP.CRM.Application.exe /Gui=false /Im /?

# Exemples :

C:\...\EBP.CRM.Application.exe /Import="c:\temp\contacts.txt";Contacts;ImportContacts (contacts.txt est le nom du fichier d'import, Contacts la catégorie à importer et ImportContacts le nom du modèle à utiliser)

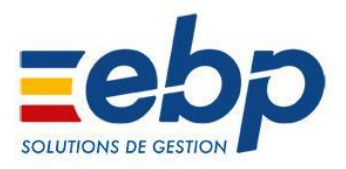

# **b.** Export

Cette commande permet d'exécuter un export paramétrable.

# **Attention :**

Pour réaliser un export, vous devez utiliser un modèle d'export préalablement créé depuis l'application en ouvrant l'assistant depuis le menu 'Outils/Exports paramétrables'

# <u>I – Argument</u>

/Export (Raccourci /Ex)

#### II - Options

| Options   | Valeurs                                                                                                    | Notes                                         |
|-----------|----------------------------------------------------------------------------------------------------|-----------------------------------------------|
| Fichier   | C:\\nom_fichier.txt                                                                                                    | Nom du fichier que vous<br>souhaitez exporter |
| Catégorie | Items Articles<br>Customers Pistes clients/prospects<br>SupplierLeads Pistes fournisseurs<br>Contacts Contacts<br>CustomerProspectAccounts<br>Comptes clients/prospects<br>CustomerFamilies Familles<br>clients/prospects<br>SupplierAccounts Comptes<br>fournisseurs<br>SupplierFamilies Familles<br>fournisseurs<br>CustomerSubFamilies Sous-familles<br>clients/prospects<br>Colleagues Collaborateurs | Catégories que vous pouvez<br>exporter        |

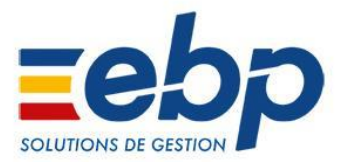

|        | GeographicSectors Secteurs<br>géographiques                      |                                                           |
|--------|------------------------------------------------------------------|-----------------------------------------------------------|
|        | LeadOrigins Origines de piste                                    |                                                           |
|        | TaskActivities Tâches                                            |                                                           |
|        | EventActivities Évènements                                       |                                                           |
|        | EmailActivities <i>Emails</i>                                    |                                                           |
|        | CallActivities Appels                                            |                                                           |
|        | FaxActivities <i>Fax</i>                                         |                                                           |
|        | LetterActivities Courriers                                       |                                                           |
| Modèle | Modele_Export                                                    | Nom du modèle d'export qui a<br>été créé dans le dossier. |
| Action | Continue<br>Ignorer l'élément en erreur et<br>continuer l'export | Optionnel                                                 |
|        | Cancel<br>Annuler tout                                           |                                                           |

Accès à l'aide de la commande Export sans ouverture de CRM

C:\...\EBP.CRM.Application.exe /Gui=false /Export /?

C:\...\EBP.CRM.Application.exe /Gui=false /Ex /?

# Exemples :

C:\...\EBP.CRM.Application.exe

/Export="c:\...\Desktop\articles.txt";Items;ExportArticlesSimple

(articles.txt est le nom du fichier d'export, Items la catégorie à exporter et

ExportArticlesSimple le nom du modèle à utiliser)

C:\...\EBP. CRM.Application.exe /Export="

c:\...\Desktop\customers.txt";Customers;ExportClientsSimple;Cancel

(customers.txt est le nom du fichier d'export, Customers la catégorie à exporter,

ExportClientsSimple le nom du modèle à utiliser et Cancel l'action à réaliser en cas d'erreur)

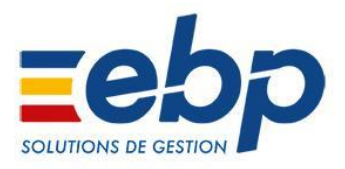

# **c.** Export PDF

Cette commande permet d'exporter une fiche au format PDF <u>I – Argument</u>

/ExportPdf (Raccourci /Pdf)

### II - Options

| Options         | Valeurs                                                                                                    | Notes                             |
|-----------------|----------------------------------------------------------------------------------------------------|-----------------------------------|
| Options<br>Type | Valeurs<br>Lead Piste<br>Contact Contact<br>CustomerAccount Compte client<br>ProspectAccount Compte prospect<br>SupplierAccount Compte | Notes<br>Type de fiche à exporter |
|                 | fournisseur<br>SaleQuote Devis<br>Item Article<br>Opportunity Opportunité                                                              |                                   |
|                 | Activity Activité<br>Campaign Campagne                                                                                                 |                                   |
| Code            | Ex : AR00001                                                                                                    | Code de la fiche                  |
| Fichier         | Modele_Export                                                                                                    | Nom complet du fichier à exporter |
| Modèle          | Identifiant du modèle                                                                                                    | Optionnel                         |

Accès à l'aide de la commande ExportPdf sans ouverture de CRM:

C:\...\EBP.CRM.Application.exe /Gui=false /ExportPdf /?

C:\...\EBP.CRM.Application.exe /Gui=false /Pdf /?

# Exemples :

C:\...\EBP.CRM.Application.exe

/ExportPdf=Item;AR00001;"c:\temp\article\_AR00001.pdf";

(article\_AR00001.pdf est le nom du fichier d'export, Item la catégorie à exporter et AR00001 le code de l'article à exporter)

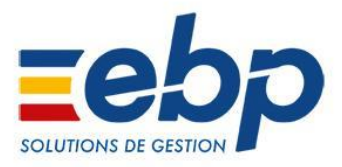

# d. Impression d'une fiche

Cette commande permet d'imprimer des informations extraites de l'application. <u>I – Argument</u>

/Print (Raccourci /Pr)

| <u>II – Options</u> |                                                                                                    |                                                                                                    |
|---------------------|----------------------------------------------------------------------------------------------------|----------------------------------------------------------------------------------------------------|
| Options             | Valeurs                                                                                                    | Notes                                                                                                    |
| Catégories          | Lead PisteContact ContactCustomerAccount Compte clientProspectAccount Compte prospectSupplierAccount ComptefournisseurSaleQuote DevisItem ArticleOpportunity OpportunitéActivity ActivitéCampaign Campagne | Fiches que vous pouvez<br>imprimer en ligne de<br>commande.                                                         |
| Code                | CL00001                                                                                                    | Code de la fiche qui doit être<br>imprimée<br>Ici, c'est la fiche du compte<br>client CL00001 qui sera<br>imprimée. |
| Modèle              | 711fe9d6-6d3b-488d-87d-efb414e<br>4299e                                                                                                    | Optionnel<br>GUID du modèle que vous<br>souhaitez utiliser.                                                         |

Accès à l'aide de la commande Print sans ouverture de CRM:

| C:\\EBP.CRM.Application.exe /Gui=false /Print /? |  |
|--------------------------------------------------|--|
| C:\\EBP.CRM.Application.exe /Gui=false /Pr /?    |  |

Exemples :

- Impression de la fiche du client CL00001 du logiciel de CRM avec un modèle autre que celui par défaut :

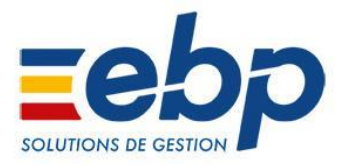

Les modèles sont référencés dans l'application sous forme de GUID.

Pour connaître le GUID spécifique d'un modèle, ouvrez Open Line puis dans les impressions cliquez droit sur le modèle que vous souhaitez utiliser et choisissez l'option « copiez l'identifiant du modèle ».

Vous obtiendrez ainsi le GUID nécessaire pour votre ligne de commande.

Exemple avec le client CL00001 et le modèle « Fiche client avec coordonnées » :

# C:\...\EBP.CRM.Application.exe /Pr=CustomerAccount;CL00001;711fe9d6-6d3b-488d-87d-efb414e4299e

e. Ouverture d'une fiche

Cette commande permet d'ouvrir une fiche. <u>I – Argument</u>

# /OpenForm (Raccourci /Of)

### <u>II – Options</u>

| Options    | Valeurs                               | Notes                                                                                                    |
|------------|---------------------------------------|----------------------------------------------------------------------------------------------------|
| Catégories | Lead Piste Contact Contact            | Fiches que vous pouvez ouvrir<br>en ligne de commande.                                                            |
|            | CustomerAccount Compte client         |                                                                                                    |
|            | ProspectAccount Compte prospect       |                                                                                                    |
|            | SupplierAccount Compte<br>fournisseur |                                                                                                    |
|            | SaleQuote <i>Devis</i>                |                                                                                                    |
|            | Item Articles                         |                                                                                                    |
|            | Opportunity Opportunité               |                                                                                                    |
|            | Activity Activité                     |                                                                                                    |
|            | Campain Campagne                      |                                                                                                    |
| Code       | CL00001                               | Code de la fiche qui doit être<br>ouverte<br>Ici, c'est la fiche du compte<br>client CL00001 qui sera<br>ouverte. |

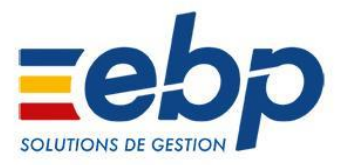

Accès à l'aide de la commande OpenForm avec ouverture de CRM:

C:\...\EBP.CRM.Application.exe /Gui=false /OpenForm /?

C:\...\EBP.CRM.Application.exe /Gui=false /Of /?

### Exemple :

- Ouverture de la fiche article AR00045 de la CRM :

C:\...\EBP.CRM.Application.exe /Gui=True /OpenForm=Item;AR00045

### Attention :

Il est indispensable d'exécuter la commande en mode graphique (/Gui=True), auquel cas un message d'erreur apparaîtra.

# f. Levée d'une fiche

Cette commande permet de lever une nouvelle fiche activité de type « Appel Entrant » suite à la réception d'un appel.

# <u>I – Argument</u>

# /voipcall (Raccourci /voip)

| <u>n – Options</u>     |                            |                                                                                                    |
|------------------------|----------------------------|----------------------------------------------------------------------------------------------------|
| Options                | Valeurs                    | Notes                                                                                                    |
| Numéro de<br>téléphone | 0144023307                 | Numéro de téléphone de<br>l'appel entrant<br>lci, une nouvelle activité de<br>type « Appel Entrant » sera<br>ouverte avec ce numéro et<br>contact associé, si il est<br>existant en base. |
| Identifiant            | Vitres Dupont <0144023307> | Optionnel<br>Identifiant de l'appelant                                                                                                    |

Accès à l'aide de la commande VoipCall sans ouverture de CRM:

C:\...\EBP.CRM.Application.exe /Gui=false /VoipCall /? C:\...\EBP.CRM.Application.exe /Gui=false /voip /?

Exemples :

 Levée d'une nouvelle fiche activité de type « Appel Entrant » du logiciel de CRM suite la réception d'un appel du 01.38.39.39.39. Ce numéro de téléphone est associé au contact « Alicia BEAUTEMPS »

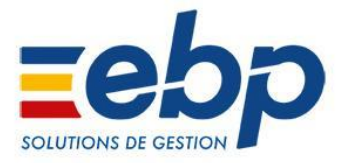

- C:\...\EBP.CRM.Application.exe /Gui=true /voip=0138393939 (Pour un appel sans identifiant d'appelant)
- C:\...\EBP.CRM.Application.exe /Gui=true /voip=0138393939 ;Alicia BEAUTEMPS<0138393939> (Pour un appel avec un identifiant d'appelant)

C:\...\EBP.CRM.Application.exe /Gui=true /voip= (Pour un appel avec numéro masqué)

# **Attention :**

Il est indispensable d'exécuter la commande en mode graphique (/Gui=True), auquel cas un message d'erreur apparaîtra.

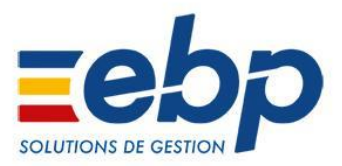

# 7. Lignes de commandes Paie

# a. Mise à jour des paramètres

Cette commande permet de forcer la mise à jour du paramétrage si le paramétrage n'est pas à jour. Dans le cas contraire (déjà à jour), cette commande est sans effet. <u>I – Argument</u>

/UpdateParams

# <u>II – Options</u>

(Aucune) Exemples:

> C:\...\EBP.Payroll.Application.exe /Gui=false /Database="C:\VotreDossier.ebp" /UpdateParams

# **b.** Saisie des absences

Cette commande permet de saisir et d'importer les congés et absences salariés.

Attention :

Pour réaliser un import/saisie d'absence, vous devez utiliser une structure de fichier définie ci-dessous.

Le format de fichier supporté pour la saisie d'absences est de type CSV(TXT), avec comme séparateur le « ; ».

La première ligne contient le nom des colonnes qui correspondent aux champs identifiants le salarié, puis ensuite les informations sur l'absence. Les lignes suivantes correspondent à une journée (ou ½ journée) d'absence.

Chaque salarié doit être identifié de façon unique. Aucune colonne n'est obligatoire. Si les colonnes d'identification retenues ne permettent pas d'identifier un salarié de façon unique, la ligne sera mise en erreur et ne sera pas saisie. Si des cellules ne sont pas renseignées, elles seront ignorées.

# Colonnes des identifiants des champs salariés :

- Nom
- Prénom
- Matricule
- UCode (Accessible seulement par lecture de la base)

#### **Colonnes définissants les absences :**

- Date: Il s'agit de la date du jour d'absence.
- Validité : C'est la date de validité pour cette absence. Par défaut, la validité est le dernier jour du mois.

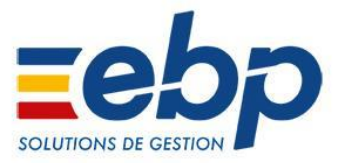

- Type: Détermine le type d'absence (CP, maladie, RTT...). C'est le code défini dans la table « Type d'absences ». Par défaut (si cellule vide), la valeur est CP\_ (congés payés).
- PartieJour: J pour journée complète (valeur par défaut). M pour matin, A pour après-midi.
- Heures: Permet de surcharger le nombre d'heures correspondant à cette journée (ou ½ journée) d'absence. Par défaut, n'ajoute pas de surcharge.

# Exemple de fichier:

Nom;Prénom;Matricule;UCode;Date;Validité;Type;PartieJour;Heures BERNARD;SOPHIE;EMP0001;0;08/10/2013;08/10/2013;NON\_REMUNEREES;A;6 METALLIN;ELODIE;EMP0004;3;08/10/2013;08/10/2013;MALADIE\_PROF;A; ROQUES;JEANNE;EMP0008;7;08/10/2013;08/10/2013;CP\_;A; ROQUES;JEANNE;EMP0008;7;08/10/2013;08/10/2013;CP\_;M;2

# <u>I – Argument</u>

# /ImportAbs

# <u>II – Options</u>

| Options | Valeurs                                    | Notes                                       |
|---------|--------------------------------------------|---------------------------------------------|
| Fichier | C:\\nom_fichier.csv<br>C:\\nom_fichier.txt | Nom du fichier que vous souhaitez importer. |

# Exemple:

C:\...\EBP.Payroll.Application.exe /Gui=false /Database="C:\VotreDossier.ebp" /ImportAbs="C:\...\nom\_fichier.csv"

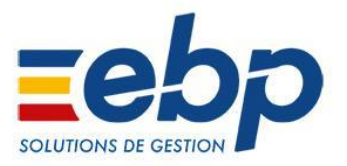

# c. Saisie des variables en avance

Cette commande permet l'importation d'une grille de saisie des variables en avance.

#### **Attention :**

Pour réaliser un import/saisie d'absence, vous devez utiliser une structure de fichier définie ci-dessous.

Le format de fichier supporté pour la saisie de variables en avance est de type CSV(TXT), avec comme séparateur le « ; ».

La première ligne contient le nom des colonnes qui correspondent aux champs identifiants le salarié et le nom des variables (qui correspond au code des variables). Chaque ligne suivante correspond à un salarié. Chaque salarié doit être identifié de façon unique.

Chaque salarié doit être identifié de façon unique. Aucune colonne n'est obligatoire. Si les colonnes d'identification retenues ne permettent pas d'identifier un salarié de façon unique, la ligne sera mise en erreur et ne sera pas saisie. Si des cellules ne sont pas renseignées, elles seront ignorées.

### Colonnes des identifiants des champs salariés :

- Nom
- Prénom
- Matricule
- UCode (Accessible seulement par lecture de la base)

#### Exemple de fichier:

1# Nom;Prénom;Matricule;UCode;Forfait en jours;Salaire horaire;Heures mensuelles;Salaire mensuel;ACOMPTE;[...] 2# BERNARD;SOPHIE;EMP0001;0;75;;35;;;[...] 3# DROUET;CHRISTELLE;EMP0002;1;;9,75;39;;;[...] 4# METALLIN;ELODIE;EMP0004;3;;;1865,35;;[...] 5# JAREAU;CLAIRE;EMP0005;4;;;40;;;[...] 6# RAVIN;ODILE;EMP0006;5;;25;;;;[...] 7# RINGUAI;SEBASTIEN;EMP0007;6;;;;417,70;;[...] 8# ROQUES;JEANNE;EMP0008;7;;;;258;[...] [...]

#### I – Argument

/ImportVar

#### II – Options

| Options | Valeurs             | Notes                   |
|---------|---------------------|-------------------------|
| Fichier | C:\\nom_fichier.csv | Nom du fichier que vous |
|         | C:\\nom_fichier.txt | souhaitez importer.     |
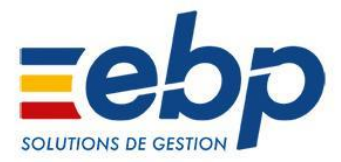

| Date de validité | 12/10/2013 | Date de validité de la grille à |
|------------------|------------|---------------------------------|
|                  |            | générer.                        |
| Description      | Test SDK   | Description de la grille.       |

Exemple:

C:\...\EBP.Payroll.Application.exe /Gui=false /Database="C:\VotreDossier.ebp" /ImportVar="C:\...\nom\_fichier.csv";"12/10/2013";"Test SDK"

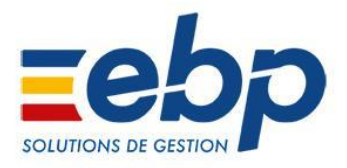

### Annexe 1 : Structures des fichiers d'import

Les formats de fichier supportés pour l'import paramétrable sont de type TXT ou CSV, avec comme séparateur de champs le « ; ».

Le contenu du fichier doit avoir un contenu strictement identique à celui attendu par l'application, en termes de données et d'ordre des champs. Il doit respecter les champs définis lors de la création du modèle.

Si parmi les champs certains n'existent pas dans le fichier à importer, l'emplacement de ce champ dans le fichier à importer est matérialisé par 2 points virgules consécutifs afin de ne pas rendre l'import impossible.

Exemple :

Dans cet exemple, on souhaite importer le nom et l'e-mail d'un prospect.

Il faut créer un fichier texte : ImportProspects.txt

Dans ce fichier entrez la ligne suivante :

#### Nom ; Email ; Type

Nom et Email sont les champs que vous souhaitez importer et type correspond au type de contact (ici Prospects, le Type sera donc 0).

Il est nécessaire ensuite d'associer ces champs avec ceux disponibles dans OpenLine en créant un modèle d'import dans le logiciel.

Ouvrez le dossier avec lequel vous souhaitez travailler.

Puis ouvrez le menu «Outils \ imports paramétrables» pour lancer l'assistant.

Dans la deuxième fenêtre de l'assistant, choisissez clients puis dans la partie : « fichier à importer » sélectionnez le fichier ImportProspects.txt que vous avez précédemment créé.

Dans la fenêtre suivante choisissez le Codage Unicode (UTF-8) puis cliquez sur suivant.

Dans la fenêtre suivante, cliquez sur suivant.

Dans la fenêtre association, il est nécessaire d'associer le champ Email du fichier texte au champ de destination E-mail (Facturation).

Vous pouvez ensuite sauvegarder les paramètres en nommant le modèle d'import : ModeleProspects

Vous devez ensuite lancer l'import afin que le modèle soit enregistré dans OpenLine.

Le fichier étant vide, l'import va générer une fenêtre d'erreur, cliquez sur Ignorer pour terminer l'enregistrement du modèle, puis fermez l'assistant.

Le modèle d'import étant créé, vous pouvez, en ligne de commande importer les prospects.

#### Exemple d'import avec deux prospects :

Structure du fichier ImportProspects.txt :

```
Nom; Email; Type
```

François Mayer;françois.mayer@live.fr;0

Amandine Maillard;;0

#### Dans l'exemple, ce fichier est enregistré dans le répertoire C:\temp

Ligne de commande :

/Im "C:\temp\ImportProspect.txt";Customers;ModeleProspects

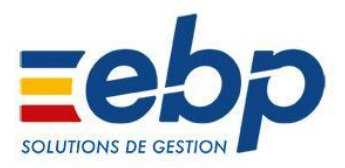

#### Annexe 2 : Structure des fichiers d'import de documents

Il y a une spécificité pour l'import de documents car chaque document contient des lignes de documents.

La structure est donc un peu différente. Il peut contenir 1 à plusieurs documents.

Un document sera structuré sur plusieurs lignes organisées de la sorte :

- Une ligne contenant les informations de l'en-tête du document et les informations de la première ligne de document.
- 0->n lignes contenant le numéro du document et les informations des autres lignes du document. Les autres champs concernant le document dans sa globalité sont ignorés.

| <u>Numér</u><br><u>0</u> | <u>Code</u><br><u>tiers</u> | <br><u>Code</u><br><u>Article</u> | <u>Quantit</u><br><u>é</u> |                                                            |
|--------------------------|-----------------------------|-----------------------------------|----------------------------|------------------------------------------------------------|
| FA0001                   | TOTO                        | <br>AR0001                        |                            |                                                            |
| FA0001                   |                             | <br>AR0002                        | 20                         | <br>Facture FA0001 pour le client TOTO comprenant 3 lignes |
| FA0001                   |                             | <br>AR0003                        | 30                         |                                                            |
| FA0002                   | TUTU                        | <br>AR0001                        | 1                          |                                                            |
|                          |                             | <br>                              |                            | <br>Facture FA0002 pour le client 1010 comprenant 1 ligne  |
| FA0010                   | TITI                        | <br>AR0001                        | 2                          | <br>                                                       |
| FA0010                   |                             | <br>AR0002                        | 4                          | <br>Facture FA0010 pour le client TITI comprenant 2 ligne2 |

#### Exemple de structure :

Voici la liste des champs obligatoire à renseigner dans le fichier d'import :

| <u>Champ</u>                  | <u>Obligatoir</u><br><u>e à</u><br><u>l'assignati</u><br><u>on</u> | <u>Obligatoire à</u><br>l'import de ligne | <u>Obligatoire à</u><br><u>l'import de l'en-tête</u> |
|-------------------------------|--------------------------------------------------------------------|-------------------------------------------|------------------------------------------------------|
| Document                      |                                                                    |                                           |                                                      |
| Numéro du document            | Х                                                                  | Х                                         | Х                                                    |
| Date du document              | Х                                                                  |                                           | Х                                                    |
| Mode de calcul (HT ou<br>TTC) |                                                                    |                                           |                                                      |
| Code Tiers                    | Х                                                                  |                                           | Х                                                    |
| Civilité                      |                                                                    |                                           |                                                      |
| Nom                           | Х                                                                  |                                           | Х                                                    |
| Adresse 1<br>(facturation)    |                                                                    |                                           |                                                      |

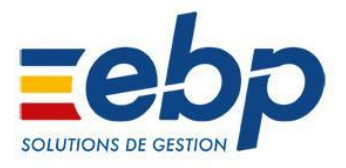

| Adresse 2             |   |   |
|-----------------------|---|---|
| (facturation)         |   |   |
| Adresse 3             |   |   |
| (facturation)         |   |   |
| Adresse 4             |   |   |
| (facturation)         |   |   |
| Code Postal           | Х | Х |
| (facturation)         |   |   |
| Ville (facturation)   | Х | Х |
| Pays (facturation)    | Х | Х |
| Adresse 1 (livraison) |   |   |
| Adresse 2 (livraison) |   |   |
| Adresse 3 (livraison) |   |   |
| Adresse 4 (livraison) |   |   |
| Code Postal           |   |   |
| (livraison)           |   |   |
| Ville (livraison)     |   |   |
| Pays (livraison)      |   |   |
| Territorialité        |   |   |
| Mode de règlement     |   |   |
| Remise globale en %   |   |   |
| Remise globale en     |   |   |
| valeur                |   |   |
| Montant Frais de port |   |   |
| Taux de TVA des frais |   |   |
| de port               |   |   |
| Acomptes - Montant    |   |   |
| Acomptes - Moyen de   |   |   |
| paiement              |   |   |
| Acomptes – Date       |   |   |
| Acomptes – Code       |   |   |
| devise                |   |   |
| Acomptes – Cours      |   |   |
| devise                |   |   |
| Acomptes – Montant    |   |   |
| en devise             |   |   |
| Total TTC             |   |   |
| Total HT              |   |   |
| Devise                |   |   |
| Taux de conversion    |   |   |
| Net à payer en devise |   |   |
| Net à payer           |   |   |
| Récap TVA             |   |   |
| Notes                 |   |   |

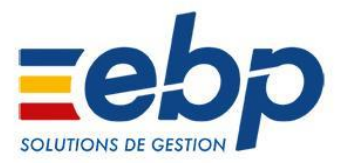

| Ligne               |   |   |   |
|---------------------|---|---|---|
| Code Article        | Х | Х | Х |
| Description         |   |   |   |
| Quantité            | Х | Х | Х |
| Prix de vente HT    |   |   |   |
| Prix de vente TTC   |   |   |   |
| Remise article en % |   |   |   |
| Remise article en   |   |   |   |
| valeur              |   |   |   |
| Taux de TVA         |   |   |   |
| Montant HT          |   |   |   |
| Montant TTC         |   |   |   |

#### **Formats**

Dates :

Les formats de dates supportés sont en fonction des paramètres régionaux : Si le poste à des paramètres régionaux Français : JJ/MM/AAAA ou JJ/MM/AA

Si le poste à des paramètres régionaux Anglais :

MM/JJ/AA ou MM/JJ/AAAA

Ces formats peuvent être utilisés avec les séparateurs suivants :

JJ/MM/AA JJ-MM-AA JJ.MM.AA Ils peuvent aussi être utilisés sans séparateur (JJMMAA ou MMJJAA par exemple). Territorialité : Voici la liste des champs supportés pour déclarer une territorialité : **Corse** = C ou Corse **Dom** = D ou Dom **France** = F ou Fr ou France **Import / Export** = Importation/Exportation ou ImportExport ou ImpExp Intracommunautaire = Intracommunautaire ou I ou intra Monaco = M ou Monaco Non inclus dans la TVA = Non inclus dans la TVA ou N ou NonTVA Assujetti établi hors de France = Assujetti établi hors de france ou Assujetti établi hors de france ou A ou Assujetti Champs de type booléen : Les champs de type booléen peuvent prendre comme valeur : Vrai = 1 ou True ou Vrai **Faux** = 0 ou False ou Faux

Par exemple, pour définir si la pièce est HT ou TTC, le champ d'import « mode de calcul TTC » prendra la valeur 1 si la pièce est TTC et 0 si la pièce est HT.

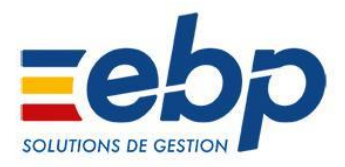

#### **Remarques concernant les doublons**

Documents :

Si on tente d'importer une pièce portant un numéro de document déjà présent dans la base, l'import de cette pièce sera abandonné.

Fiches :

Si on tente d'importer une fiche existante déjà dans la base, celle-ci sera mise à jour avec les valeurs du fichier d'import.

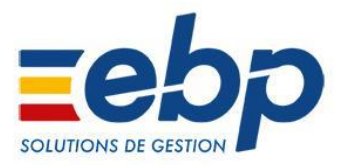

#### Annexe 3 : Structures des fichiers d'import V3

Le format de fichier supporté pour l'import V3 est de type TXT, avec comme séparateur le «, ».

Le contenu du fichier doit avoir un contenu strictement identique à celui attendu par l'application, en termes de données et d'ordre des champs.

Le fichier d'import V3 doit respecter la structure suivante pour chaque écriture (aucune ligne d'en-tête) :

###EBPCompta

Numéro de ligne, Date (jjmmyy), Code journal, Numéro de compte,, Description, Numéro de pièce, Montant, Type d'opération (« D » débit, « C » crédit)

Exemple : Dans cet exemple, on souhaite importer une ligne d'écriture équilibrée. Il faut créer un fichier texte : ImportLines.txt Dans ce fichier entrez la ligne suivante : ###EBPCompta

0, 180111, AC, 511, , « Comptable », « FF0000001 », 350.00, « D » 1, 180111, AC, 511, , « Comptable », « FF0000008», 350.00, « C »

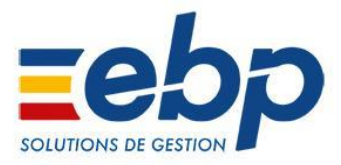

#### Annexe 4 : Exemples de lignes de commandes complètes

Dans ces exemples, nous partirons du principe que :

- Les applications EBP sont installées dans C:\EBP
- Le Dossier s'appelle MonDossier.ebp et que le raccourci est stocké sur C:\

#### 1. Accès à l'aide globale

C:\EBP\EBP.Invoicing.Application.exe /Help

C:\EBP\EBP.Accounting.Application.exe /Help

C:\EBP\EBP.CRM.Application.exe /Help

#### 2. Modes d'affichages

#### Affichage de l'aide directement dans la fenêtre DOS

```
C:\EBP\EBP.Invoicing.Application.exe /Gui=False /Help
```

```
C:\EBP\EBP.Accounting.Application.exe /Gui=False /Help
```

```
C:\EBP\EBP.CRM.Application.exe /Gui=False /Help
```

#### 3. Ouverture d'un dossier

```
C:\EBP\EBP.Invoicing.Application.exe
```

/Database=C:\MonDossier.ebp

```
C:\EBP\EBP.Accounting.Application.exe
/Database=C:\MonDossier.ebp
```

C:\EBP\EBP.CRM.Application.exe /Database=C:\MonDossier.ebp

#### 4. Import

```
C:\EBP\EBP.Invoicing.Application.exe
```

/Database=C:\MonDossier.ebp

/Im=C:\temp\ImportProspect.txt;Customers;ModeleProspects

```
C:\EBP\EBP.CRM.Application.exe /Database=C:\MonDossier.ebp
```

/Im=C:\temp\ImportContact.txt;Contacts;ModeleContacts

#### 5. Import d'écritures comptables

```
C:\EBP\EBP.Accounting.Application.exe
```

/Database=C:\MonDossier.ebp /Gui=True

/ImportV3=C:\temp\ImportLines.txt

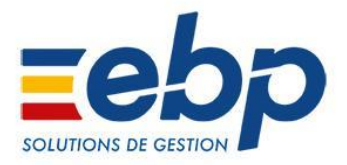

# 6. Impression

Impression du client CL00001 avec le modèle par défaut :

C:\EBP\EBP.Invoicing.Application.exe

/Database=C:\MonDossier.ebp /Pr=Customer;CL00001

#### Impression avec un modèle autre que celui par défaut :

Exemple avec le client CL00001 et le modèle « Fiche client avec coordonnées » :

C:\EBP\EBP.Invoicing.Application.exe

/Database=C:\MonDossier.ebp /Pr=Customer;CL00001;1fd856be-54
fb-4a6b-b4e5-e98baa9a96e2

#### Impression de la balance du compte 411 :

C:\EBP\EBP.Accounting.Application.exe /Database=C:\MonDossier.ebp /Print=Balance;411

# Impression du grand livre du compte 411 :

C:\EBP\EBP.Accounting.Application.exe

/Database=C:\MonDossier.ebp /Pr=GL;411

#### Impression de la situation du compte 411 :

C:\EBP\EBP.Accounting.Application.exe

/Database=C:\MonDossier.ebp /Print=AccountStatement;411

## 7. Ouverture d'une fiche

#### Ouverture de la fiche client CL00001

C:\EBP\EBP.Invoicing.Application.exe

/Database=C:\MonDossier.ebp /Of=Customer;CL00001

#### Ouverture du compte 500 :

C:\EBP\EBP.Accounting.Application.exe

/Database=C:\MonDossier.ebp /OpenForm=Consultation;500

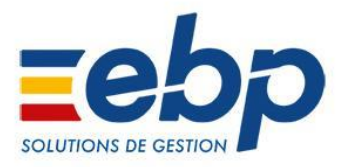

#### Annexe 5 : Structure des fichiers d'import de documents d'acompte

Le fichier peut contenir 1 à plusieurs documents.

Le fichier sera structuré sur une seule ligne par document.

Pour associer un document d'acompte à un document, il faut indiquer le guid du document. Pour cela, vous pouvez, dans l'application Bâtiment, modifier l'affichage dans la liste dans document, et ajouter la colonne « **Code document [Id]** ».

Pour associer un règlement existant dans l'application à un document d'acompte que vous souhaitez importer, il faut indiquer le guid du règlement dans le champ « **Document – Code du règlement associé** », de plus dans le champ « **Document – Générer le règlement** », vous devez mettre la valeur à « **0** ».

| <u>Numéro</u><br><u>du</u><br><u>docume</u><br><u>nt</u> | <u>Date</u>    | <u>Cod</u><br><u>e</u><br><u>tiers</u> | <u>Monta</u><br><u>nt TTC</u> | <u>Code de</u><br><u>la facture</u><br>associée  | <u>Générer</u><br><u>le</u><br>règleme<br><u>nt</u> | <u>Code du</u><br><u>règlement</u><br><u>associé</u> |  |
|----------------------------------------------------------|----------------|----------------------------------------|-------------------------------|--------------------------------------------------|-----------------------------------------------------|------------------------------------------------------|--|
| FAD0001                                                  | 15/06/20<br>17 | TOT<br>O                               | 100.00                        | b1ed7f94-f<br>bad-48fb-a<br>880-184fb<br>08afb3c | 0                                                   |                                                      |  |
| FAD0002                                                  | 20/08/20<br>17 | TUT<br>U                               | 50.00                         | d833f419-<br>2d57-4f85-<br>a870-fd3d<br>171cd1bb | 1                                                   |                                                      |  |
| FAD0003                                                  | 02/10/20<br>17 | TITI                                   | 30.00                         |                                                  | 0                                                   | 34b6de22-<br>6673-49ec-<br>96b9-86b4<br>740feb79     |  |

Exemple de structure :

Voici la liste des champs obligatoires à renseigner dans le fichier d'import :

| <u>Champ</u>       | <u>Obligatoire à</u><br><u>l'assignation</u> | <u>Obligatoire à</u><br><u>l'import</u> |
|--------------------|----------------------------------------------|-----------------------------------------|
| Document           |                                              |                                         |
| Préfixe du numéro  |                                              |                                         |
| Suffixe du numéro  |                                              |                                         |
| Série de documents |                                              |                                         |
| Numéro du document | Х                                            | Х                                       |
| Date               | Х                                            | Х                                       |
| Code Tiers         | Х                                            | Х                                       |
| Civilité           |                                              |                                         |
| Nom                | Х                                            | Х                                       |

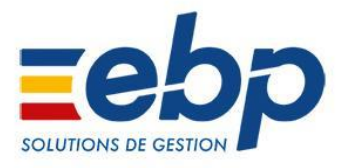

| Adresse 1               |
|-------------------------|
| (facturation)           |
| Adresse 2               |
| (facturation)           |
| Adresse 3               |
| (facturation)           |
| Adresse 4               |
| (facturation)           |
| Code Postal             |
| (facturation)           |
| Ville (facturation)     |
| Département             |
| (facturation)           |
| Code Pays               |
| (facturation)           |
| Nom (contact)           |
| (facturation)           |
| Prénom (facturation)    |
| Téléphone fixe          |
| (facturation)           |
| Téléphone portable      |
| (facturation)           |
| Fax (facturation)       |
| E-mail (facturation)    |
| Nom (adresse)           |
| (livraison)             |
| Civilité (adresse)      |
| (livraison)             |
| Adresse 1 (livraison)   |
| Adresse 2 (livraison)   |
| Adresse 3 (livraison)   |
| Adresse 4 (livraison)   |
| Code Postal (livraison) |
| Ville (livraison)       |
| Département             |
| (livraison)             |
| Code Pays (livraison)   |
| Nom (contact)           |
| (livraison)             |
| Prénom (livraison)      |
| Téléphone fixe          |
| (livraison)             |
| Téléphone portable      |
| (livraison)             |
| Fax (livraison)         |

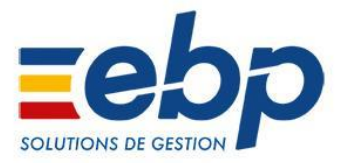

| E-mail (livraison)                   |
|--------------------------------------|
| Territorialité                       |
| Numéro de TVA                        |
| intracommunautaire                   |
| Montant HT                           |
| Montant TTC                          |
| Code Affaire                         |
| Code tiers payeur                    |
| Notes                                |
| Notes en texte brut                  |
| Référence                            |
| Langue du document                   |
| Code Intervenant                     |
| Récupérer                            |
| l'intervenant du client              |
| si celui-ci n'est pas                |
| renseigne                            |
| Code de la facture                   |
| associee                             |
| Code de la commande                  |
| associee<br>Cada du davia            |
| Code du devis<br>d'avégution associé |
| Générer le règlement                 |
| Date d'échéance                      |
| Codo du movon do                     |
| naiement                             |
| Banque                               |
| Conserver la TVA de                  |
| l'acompte sur la                     |
| facture                              |
| Code du règlement                    |
| associé                              |
|                                      |

#### Formats

<u>Dates</u> : Les formats de dates supportés sont en fonction des paramètres régionaux : Si le poste à des paramètres régionaux Français : JJ/MM/AAAA ou JJ/MM/AA Si le poste à des paramètres régionaux Anglais : MM/JJ/AA ou MM/JJ/AAAA

Ces formats peuvent être utilisés avec les séparateurs suivants :

JJ/MM/AA JJ-MM-AA

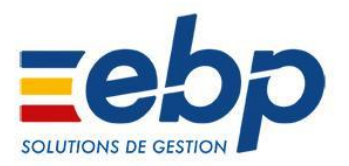

JJ.MM.AA Ils peuvent aussi être utilisés sans séparateur (JJMMAA ou MMJJAA par exemple). Territorialité : Voici la liste des champs supportés pour déclarer une territorialité : Corse = C ou Corse **Dom** = D ou Dom **France** = F ou Fr ou France **Import / Export** = Importation/Exportation ou ImportExport ou ImpExp Intracommunautaire = Intracommunautaire ou I ou intra Monaco = M ou Monaco Non inclus dans la TVA = Non inclus dans la TVA ou N ou NonTVA Assujetti établi hors de France = Assujetti établi hors de france ou Assujetti établi hors de france ou A ou Assujetti Champs de type booléen : Les champs de type booléen peuvent prendre comme valeur : Vrai = 1 ou True ou Vrai Faux = 0 ou False ou Faux

Par exemple, pour déterminer si on crée le règlement, le champ d'import « **Générer le règlement**» prendra la valeur 1, et si on ne génère pas le règlement, la valeur sera 0.

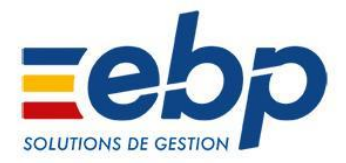

# Pour tout renseignement complémentaire, contactez-nous :

# Informations générales et commerciales

#### Vous êtes ISV :

Equipe Éditeurs Partenaires isv.fr@ebp.com

#### Vous êtes revendeurs :

#### Service Partenaires PE/PME

revendeurs.fr@ebp.com integrateurs.pme.fr@ebp.com 01 34 94 80 20

#### Vous êtes clients :

Service Client 01 34 94 80 20

# Informations techniques

Service Assistance 01 34 94 80 80 support@ebp.com